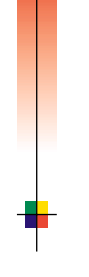

AHHU

## PHASER<sup>®</sup> 7700 FARGESKRIVER Brukerhåndbok

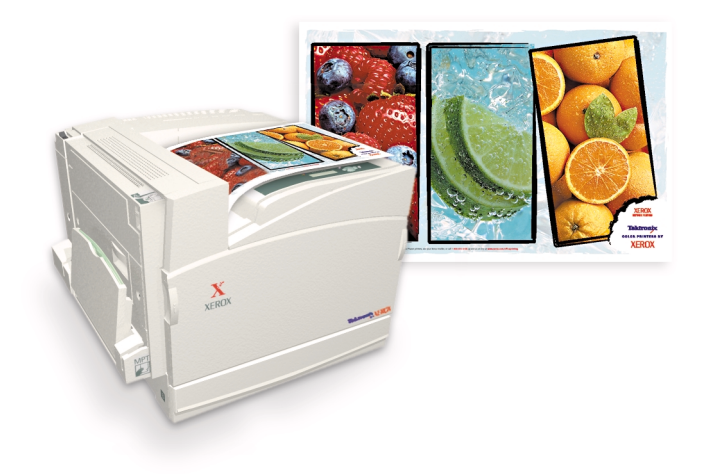

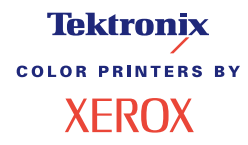

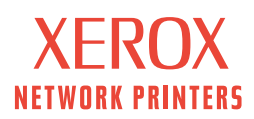

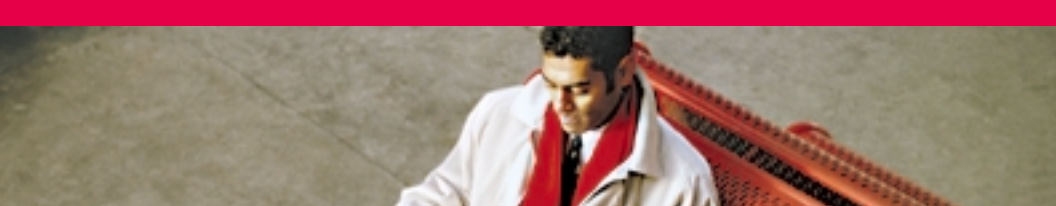

# Tektronix <sup>color printers by</sup> XEROX

## Phaser<sup>®</sup> 7700 Fargeskriver Brukerhåndbok

071-0842-00 September 2001 Copyright ©, 2001, Xerox Corporation. Ikke-publiserte rettigheter forbeholdes i henhold til lovgivning om opphavsrett i USA. Innholdet i denne publikasjonen må ikke gjengis i noen form uten tillatelse fra Xerox Corporation.

Phaser<sup>®</sup>, PhaserShare<sup>®</sup>, TekColor<sup>®</sup>-ikonet, Made For Each Other<sup>®</sup>, DocuPrint<sup>®</sup>, WorkSet<sup>®</sup>, Ethernet<sup>®</sup>, den stiliserte X-en og XEROX<sup>®</sup> er registrerte varemerker for Xerox Corporation. PhaserLink<sup>TM</sup>, PhaserPort<sup>TM</sup>, PhaserPrint<sup>TM</sup>, PhaserSym<sup>TM</sup>, PhaserTools<sup>TM</sup>, infoSMART<sup>TM</sup> og navnet TekColor<sup>TM</sup> er varemerker for Xerox Corporation. TekColor Care<sup>SM</sup> og RealSUPPORT<sup>SM</sup> er servicemerker for Xerox Corporation.

Adobe<sup>®</sup>, Acrobat<sup>®</sup>, Acrobat<sup>®</sup> Reader, Illustrator<sup>®</sup>, PageMaker<sup>®</sup>, Photoshop<sup>®</sup> og PostScript<sup>®</sup>, ATM<sup>®</sup>, Adobe Garamond<sup>®</sup>, Birch<sup>®</sup>, Carta<sup>®</sup>, Mythos<sup>®</sup>, Quake<sup>®</sup> og Tekton<sup>®</sup> er registrerte varemerker og Adobe Jenson<sup>™</sup>, Adobe Brilliant Screens<sup>™</sup>-teknologi og IntelliSelect<sup>™</sup> er varemerker for Adobe Systems Incorporated eller dets datterselskaper som kan være registrert i visse rettskretser.

Apple<sup>®</sup>, LaserWriter<sup>®</sup>, LocalTalk<sup>®</sup>, Macintosh<sup>®</sup>, Mac<sup>®</sup> OS, AppleTalk<sup>®</sup>, TrueType2<sup>®</sup>, Apple Chancery<sup>®</sup>, Chicago<sup>®</sup>, Geneva<sup>®</sup>, Monaco<sup>®</sup> og New York<sup>®</sup> er registrerte varemerker, og QuickDraw<sup>™</sup> er et varemerke for Apple Computer Incorporated. Marigold<sup>™</sup> og Oxford<sup>™</sup> er varemerker for AlphaOmega Typography.

Avery<sup>™</sup> er et varemerke for Avery Dennison Corporation.

FTP® Software er et registrert varemerke for FTP Software, Incorporated.

PCL® og HP-GL® er registrerte varemerker for Hewlett-Packard Corporation.

Hoefler Text ble laget av Hoefler Type Foundry.

ITC Avant Guard Gothic<sup>®</sup>, ITC Bookman<sup>®</sup>, ITC Lubalin Graph<sup>®</sup>, ITC Mona Lisa<sup>®</sup>, ITC Symbol<sup>®</sup>, ITC Zapf Chancery<sup>®</sup> og ITC Zapf Dingbats<sup>®</sup> er registrerte varemerker for International Typeface Corporation.

Bernhard Modern<sup>™</sup>, Clarendon<sup>™</sup>, Coronet<sup>™</sup>, Helvetica<sup>™</sup>, New Century Schoolbook<sup>™</sup>, Optima<sup>™</sup>, Palatino<sup>™</sup>, Stempel Garamond<sup>™</sup>, Times<sup>™</sup> og Univers<sup>™</sup> er varemerker for Linotype-Hell AG og/eller dets datterselskaper.

MS-DOS® og Windows® er registrerte varemerker for Microsoft Corporation.

Wingdings™ i TrueType®-format er et produkt fra Microsoft Corporation. WingDings er et varemerke for Microsoft Corporation, og TrueType er et registrert varemerke for Apple Computer, Inc.

Albertus™, Arial™, Gill Sans™, Joanna™ og Times New Roman™ er varemerker for Monotype Corporation.

Antique Olive<sup>®</sup> er et registrert varemerke for M. Olive.

Eurostile™ er et varemerke for Nebiolo.

Novell® og NetWare® er registrerte varemerker for Novell, Incorporated.

Sun<sup>®</sup>, Sun Microsystems<sup>®</sup> og Sun Microsystems Computer Corporation<sup>®</sup> er registrerte varemerker for Sun Microsystems, Incorporated. SPARC<sup>®</sup> er et registrert varemerke for SPARC International, Incorporated. SPARCstation<sup>™</sup> er et varemerke for SPARC

International, Incorporated, som Sun Microsystems, Incorporated har eksklusiv lisens på.

UNIX® er et registrert varemerke i USA og andre land utelukkende lisensiert via X/Open Company Limited. Som en partner i ENERGY STAR<sup>®</sup> har Xerox Corporation fastslått at dette produktet er i overensstemmelse med ENERGY STAR sine retningslinjer om energieffektivitet. Navnet ENERGY STAR og logoen er registrerte merker i USA.

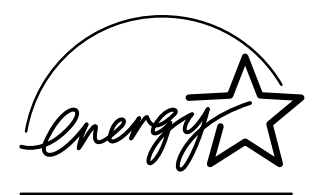

Andre merker er varemerker eller registrerte varemerker for de selskapene de er knyttet til.

PANTONE<sup>®</sup>-farger generert av Phaser 7700-fargeskriver er simuleringer av fire- og/eller tre-fargeprosesser, og vil muligens ikke svare til PANTONE-identifiserte fastfargestandarder. Bruk gjeldende fargereferansehåndbøker for PANTONE for å få nøyaktige farger.

PANTONE-fargesimuleringer kan bare fås på dette produktet når det drives av kvalifiserte Pantone-lisensierte programpakker. Kontakt Pantone, Inc. for å få en gjeldende liste over kvalifiserte lisensinnehavere.

Alle varemerker som er nevnt her, tilhører enten Xerox Corporation, Pantone, Inc., eller deres respektive selskaper.

© Pantone, Inc., 1988.

# Innhold

| Skrivergaranti                                                                                                    |
|----------------------------------------------------------------------------------------------------|
| Informasjon om brukersikkerhet xii                                                                                                    |
| Rekvisita og tilbehør fra Xerox       1         Forbruksmateriell som kan skiftes av kunden (CRC)       .2         Enheter som kan skiftes av kunden (CRU)       .4         Rekvisita       .6 |
| Bruk av frontpanelet10Beskrivelse av frontpanelet.10Skrive ut et menykart.11Skrive ut informasjonssider.11Funksjoner på frontpanelet.11                                                        |
| Funksjoner12Utskriftskvalitetsmodi13TekColor™-fargekorreksjon14Strømsparing15Intelligent Ready-modus16                                                                                         |
| Papirtips       17         Støttede papirvekter, papirstørrelser og utskriftsområde                                                                                                    |
| Legge i skuffene (Skuff 1, 2, 3 eller 4)22                                                                                                    |
| Flerfunksjonsskuff    26      Legge papir i flerfunksjonsskuffen    27                                                                                                    |
| Transparenter av toppkvalitet for Xerox Phaser 7700 30Legge transparenter i flerfunksjonsskuffen                                                                                               |

| Konvolutter       33         Legge i konvolutter       34                                                                                                    | ;                                    |
|----------------------------------------------------------------------------------------------------|--------------------------------------|
| Legge i etiketter                                                                                                    | 5                                    |
| Automatisk tosidig utskrift                                                                                                    | 7                                    |
| Manuell tosidig utskrift41Papiregenskaper41Skrive ut side 142Skrive ut side 245                                                                                                    | <br>2                                |
| Forskyve utskrifter                                                                                                    | }                                    |
| Bruke stiftemaskinen       49         Plassering av stifter       50         Legge inn stifter       52                                                                                                    | )<br>)<br>2                          |
| Feilsøking i forbindelse med utskriftskvaliteten 55                                                                                                    | )                                    |
| Ordne opp i papirstopp63Forebygge papirstopp.63Hva er årsaken til papirstopp?63Ordne opp i papirstopp64Papirstopp ved A.65Papirstopp ved B.66Papirstopp ved B.66Papirstopp ved G.68Papirstopp ved C.68Papirstopp ved D - tosidigenheten69Papirstopp ved E - Skuff 470Papirstopp ved H - Sluttbehandler.72Papirstopp ved F (bare med sluttbehandler).73 | 5<br>5<br>7<br>3<br>9<br>1<br>2<br>3 |
| Flytting og forsendelse av skriveren                                                                                                    | ŀ                                    |
| Elutting av skriveren innenfer konteret                                                                                                    | 1                                    |

| Slik får du hjelp76                  |
|--------------------------------------|
| Frontpanelet                         |
| Skriverens CD-ROM                    |
| PhaserSMART <sup>™</sup>             |
| Xerox' Web-område                    |
| infoSMART <sup>™</sup> Kunnskapsbase |
| Color Connection                     |
| Andre elektroniske tjenester 78      |
| Lokale forhandlere                   |
| Kundestøttesenter                    |
| Spesifikasjoner                      |
| Dataark om materialsikkerhet 80      |
| Innholdsfortegnelse                  |

Phaser 7700 Fargeskriver

# Skrivergaranti

Xerox garanterer at Phaser 7700-skriveren vil være fri for defekter i materiale og fagmessig utførelse i en periode på ett (1) år fra forsendelsesdato. Hvis produktet viser seg å inneholde feil i garantiperioden, vil Xerox etter eget skjønn:

(1) reparere produktet ved hjelp av telefonstøtte eller service på brukerstedet uten betaling for deler eller arbeidsinnsats,

(2) skifte ut produktet med et sammenlignbart produkt, eller

(3) refundere beløpet som ble betalt for produktet, minus et rimelig fradrag for bruk, når det returneres.

I henhold til denne produktgarantien må kunden melde fra til Xerox eller Xerox' godkjente servicerepresentant om defekten før garantiperioden utløper. For å få service i henhold til denne garantien må kunden først kontakte personalet ved Xerox' telefoniske kundestøtte eller kundestøtten hos Xerox' godkjente servicerepresentant. Personalet ved den telefoniske kundestøtten vil arbeide for å løse problemene profesjonelt og raskt, men kunden må bistå Xerox eller Xerox' godkjente representant i rimelig grad.

Hvis telefonstøtten ikke er vellykket, vil Xerox eller Xerox' godkjente servicerepresentant besørge garantireparasjon på kundens brukersted uten kostnader, som fastsatt nedenfor.

- Service er tilgjengelig innenfor det vanlige serviceområdet i USA og Canada for produkter kjøpt i USA og Canada.
- I Det europeiske økonomiske samarbeidsområdet (EØS) er service tilgjengelig innenfor det vanlige serviceområdet for produkter kjøpt i EØS.
- Utenfor USA, Canada og EØS er service tilgjengelig innenfor det vanlige serviceområdet i landet hvor produktet er kjøpt.

Xerox forbeholder seg retten til å ta betaling for service på stedet i spesielle tilfeller.

En beskrivelse av brukerstedets vanlige serviceområde kan fås fra Xerox' lokale kundestøttesenter eller en autorisert Xerox-distributør. Service på brukerstedet skjer utelukkende etter Xerox' eller Xerox' godkjente servicerepresentant sitt skjønn, og betraktes som siste utvei.

Hvis kundens produkt har funksjoner som gjør Xerox' eller Xerox' godkjente servicerepresentant i stand til å diagnostisere og løse problemer ved produktet fra et annet sted, kan Xerox be om at kunden tillater slik fjerntilgang til produktet.

Ved vedlikehold av produktet kan Xerox bruke nye eller likeverdige deler eller enheter for å gi likeverdig eller forbedret kvalitet. Alle defekte deler og enheter skal tilhøre Xerox. Xerox kan etter eget valg be om at disse delene returneres.

#### GARANTI FOR FORBRUKSMATERIELL

Xerox garanterer at tonerkassetter vil være fri for defekter i materiale og fagmessig utførelse i en periode på ett (1) år fra installasjonsdato. Alt annet forbruksmateriell som kan skiftes av kunden (CRC), vil være dekket i en periode på nitti (90) dager (seks (6) måneder i tilfeller hvor loven krever lengre perioder) fra installasjonsdatoen, men ikke mer enn ett (1) år fra forsendelsesdatoen. I henhold til denne garantien må kunden melde fra til Xerox eller Xerox' godkjente servicerepresentant om defekten før garantiperioden utløper. XEROX KAN KREVE AT DEFEKT CRC RETURNERES TIL ET ANGITT XEROX-DEPOT ELLER TIL DEN XEROX-REPRESENTANTEN SOM DET OPPRINNELIG BLE KJØPT FRA. Krav vil bli behandlet i samsvar med gjeldende Xerox-prosedyre.

Disse garantiene skal ikke gjelde defekter, svikt eller skader forårsaket av feil bruk eller utilstrekkelig vedlikehold. Xerox skal i henhold til disse garantiene ikke være forpliktet til:

a) å reparere skade som skyldes forsøk på å installere, reparere eller yte service på produktet av annet personale enn Xerox' representanter, med mindre dette skjer under oppsyn av en representant fra Xerox;

b) å reparere skade, funksjonssvikt eller redusert ytelse som skyldes feil bruk eller tilkobling til inkompatibelt utstyr eller minne;

c) å reparere skade, funksjonsfeil eller redusert ytelse som skyldes bruk av rekvisita eller forbruksmateriell fra andre enn Tektronix/Xerox, eller bruk av rekvisita fra Tektronix/Xerox som ikke er anbefalt for denne skriveren;

d) å reparere et produkt eller CRC som er modifisert eller integrert i andre produkter når virkningen av en slik modifikasjon eller integrasjon betyr at servicearbeidet på produkt eller CRC vil ta lengre tid eller bli vanskeligere;

e) å utføre brukervedlikehold eller rengjøring eller å reparere skade, funksjonsfeil eller redusert ytelse som skyldes mangelfullt utført vedlikehold og rengjøring fra brukerens side slik dette er beskrevet i publikasjoner om produktet;

f) å reparere skade, funksjonsfeil eller redusert ytelse som skyldes bruk av produktet i et miljø som ikke tilfredsstiller driftsspesifikasjonene beskrevet i brukerhåndboken;

g) å reparere dette produktet etter at grensen for dets arbeidssyklus er nådd. All service etter dette skal faktureres på grunnlag av tidsforbruk og materiell;

h) å skifte CRC som er fylt opp på nytt, er oppbrukt, misbrukt eller klusset med på en eller annen måte.

GARANTIENE OVENFOR GIS AV XEROX MED HENSYN TIL DETTE PRODUKTET OG DETS FORBRUKSMATERIELL SOM KAN SKIFTES AV KUNDEN, I STEDET FOR ANDRE GARANTIER, ENTEN DISSE ER UTTRYKKELIGE ELLER UNDERFORSTÅTTE. XEROX OG XEROX' FORHANDLERE FRASIER SEG ALLE UNDERFORSTÅTTE GARANTIER OM SALGBARHET ELLER EGNETHET FOR ET BESTEMT FORMÅL ELLER LIGNENDE STANDARDER PÅLAGT AV GJELDENDE LOVGIVNING. XEROX' ANSVAR FOR Å REPARERE, SKIFTE UT ELLER TILBY REFUSJON FOR DEFEKTE PRODUKTER OG FORBRUKSMATERIELL SOM KAN SKIFTES AV KUNDEN, ER DET ENESTE RETTSMIDDEL SOM TILBYS KUNDEN FOR BRUDD PÅ DISSE GARANTIENE. XEROX OG XEROX' FORHANDLERE VIL IKKE VÆRE ANSVARLIGE FOR INDIREKTE, SPESIELLE ELLER TILFELDIGE SKADER, ELLER SKADER SOM FØLGE AV TIDLIGERE HANDLINGER (HERUNDER TAP AV FORTJENESTE) UANSETT OM XEROX ELLER FORHANDLEREN HAR FÅTT FORHÅNDSVARSEL OM MULIGHETEN FOR SLIKE SKADER.

Enkelte rettskretser tillater ikke fraskrivelse eller begrensning av ansvar for følgeskade eller tilfeldig skade eller fraskrivelse eller begrensning av varigheten av stilltiende garantier eller betingelser, så det kan hende at begrensningene eller fraskrivelsene ovenfor ikke gjelder for deg. Denne garantien gir deg spesifikke rettigheter, og det kan hende at du også har andre rettigheter som varierer fra én jurisdiksjon til en annen eller fra ett land til et annet.

Når det gjelder programvaregarantien, henvises det til sluttbrukerlisensavtalen som følger med programvaren.

I enkelte områder garanteres dette produktet av Fuji Xerox. Denne garantien gjelder ikke i Japan – vennligst se garantien i den japanske brukerhåndboken for produkter som er kjøpt i Japan.

Hvis du er en australsk kunde, gjøres du oppmerksom på at Trade Practices Act 1974 og tilsvarende lovgivning i delstater og territorier (kollektivt "lovene") har særskilte bestemmelser laget for å beskytte australske kunder. Ingenting i Fuji Xerox' garantimateriell utelukker eller begrenser anvendelsen av noen bestemmelser i noen av lovene der dette ville bryte lovene eller føre til at en del av denne garantien ville bli ugyldig. I dette garantimaterialet kalles et underforstått vilkår eller en underforstått garanti et "ikke-ekskluderbart vilkår" dersom en utelukkelse av dette fra en kontrakt med en "forbruker" (som definert i lovene) ville bryte en bestemmelse i lovene eller føre til at en del av eller hele denne garantien ble ugyldig. I den grad loven tillater det, er Fuji Xerox' eneste og fulle ansvar overfor kunden for et brudd på et ikke-ekskluderbart vilkår (herunder for eventuelle skader som følge av tidligere handlinger påført kunden) begrenset, med unntak av det som ellers er nevnt i denne avtalen, til (etter Fuji Xerox' eget skjønn) å skifte ut eller reparere varene, levere på nytt eller betale kostnaden for en nyleveranse av de tjenestene som lovbruddet berørte. Med forbehold om det som er sagt ovenfor, kan alle vilkår og garantier som ville eller på annet vis kunne være underforstått i en kundekontrakt, enten som følge av vedtekt, slutning basert på omstendigheter, industriell praksis eller annet, være utelukket.

# Informasjon om brukersikkerhet

Skriveren og det anbefalte forbruksmateriellet er laget og testet for å tilfredsstille strenge sikkerhetskrav. Hvis du tar hensyn til merknadene nedenfor, vil dette sikre fortsatt trygg bruk av skriveren.

Phaser 7700-skriveren er i overensstemmelse med internasjonale sikkerhetsstandarder og er sertifisert som et Klasse 1-laserprodukt. Når det gjelder laserskrivere, er utstyret i overensstemmelse med ytelsesstandarder for laserprodukter fastsatt av lokale, nasjonale og internasjonale byråer som et Klasse 1-laserprodukt. Produktet sender ikke ut farlig lys, siden strålen er fullstendig innesluttet ved alle former for drift og vedlikehold hos kunden.

#### Elektrisk sikkerhet

- Bruk strømkabelen som følger med skriveren.
- Ikke bruk en jordet adapterplugg til å koble skriveren til en stikkontakt uten jordingspol.
- Koble strømkabelen direkte til en skikkelig jordet stikkontakt. Ikke bruk skjøteledning. Hvis du ikke vet om en stikkontakt er jordet, bør du be en elektriker sjekke stikkontakten.

#### Advarsel

Reduser faren for alvorlige elektriske støt ved å sikre at skriveren er skikkelig jordet.

- Ikke plasser skriveren på et sted hvor folk kan tråkke på strømkabelen.
- Ikke plasser gjenstander på strømkabelen.
- Ikke blokker ventilasjonsåpningene. Disse åpningene er til for å hindre at skriveren blir overopphetet.

#### Advarsel

Ikke skyv gjenstander inn i skriverens spalter og åpninger. Kontakt med et spenningspunkt eller kortslutning i en del kan føre til brann eller elektrisk støt.

- Hvis du merker uvanlige lyder eller lukter, må du slå av skriverens strømtilførsel med én gang. Koble strømkabelen fra stikkontakten. Tilkall en godkjent servicerepresentant for å korrigere problemet.
- Strømkabelen er plugget inn bak på skriveren. Dersom det er nødvendig å fjerne all elektrisk strøm fra skriveren, kobler du strømkabelen fra stikkontakten.

#### Merk

Det anbefales at skriveren står på. Dette sikrer optimal ytelse og utgjør ingen sikkerhetsrisiko.

- Hvis én av følgende situasjoner oppstår, må du straks slå av skriveren, koble fra strømkabelen og tilkalle en godkjent servicerepresentant.
  - Strømkabelen er skadet eller tynnslitt.
  - Det søles væske inn i skriveren.
  - Skriveren utesettes for vann.
  - En del av skriveren er skadet.

#### Vedlikeholdssikkerhet

- Ikke bruk en vedlikeholdsmetode som ikke er uttrykkelig beskrevet i dokumentasjonen som følger med skriveren.
- Ikke bruk rengjøringsmidler på flasker med aerosol som drivgass. Bruk av rengjøringsmidler som ikke er godkjent, kan føre til dårlig ytelse og kan være farlig.
- Ikke fjern dekslene eller lederne som er festet med skruer, med mindre du installerer valgfritt utstyr og det går klart frem at du kan gjøre det. Strømmen må være AV når du utfører disse installasjonene. Med unntak av brukerinstallerbart valgfritt utstyr, er det ingen deler du kan vedlikeholde eller reparere bak disse dekslene.

#### Driftssikkerhet

Skriveren og rekvisitaen er laget og testet for å oppfylle strenge sikkerhetskrav. Disse omfatter undersøkelse og godkjenning av et sikkerhetsorgan samt overholdelse av etablerte miljøstandarder.

Hvis du tar hensyn til retningslinjene for sikkerhet som angis nedenfor, vil dette bidra til å sikre at skriveren fortsetter å fungere trygt.

- Bruk materiellet og rekvisitaen som er laget spesielt for skriveren. Bruk av upassende materiell kan føre til dårlig ytelse og kan muligens være farlig.
- Følg alle advarsler og instruksjoner som skriveren, valgfritt utstyr og rekvisita er merket med, eller som følger med.
- Plasser skriveren på et støvfritt sted hvor temperaturen ligger mellom 10° grader C og 32 grader C (50-90° grader F), og den relative fuktigheten er mellom 10 og 85 prosent.
- Plasser skriveren på et sted hvor det er tilstrekkelig plass for ventilasjon, drift og servicearbeid. Anbefalt plass er minst 20 cm (8 in.) bak og på hver side av skriveren. Ikke blokker eller dekk til spalter og åpninger på skriveren. Uten tilstrekkelig ventilasjon kan skriveren bli overopphetet.
- For optimal ytelse må du bruke skriveren på steder under 2 500 meter (8 200 ft.) over havet. Ytelsen kan forringes ved bruk på steder mellom 2 500 meter (8 200 ft.) og 3 000 meter (9 840 ft.) over havet. Hvis du bruker skriveren på steder høyere enn 3 000 meter (9 840 ft.) over havet, overskrides driftsgrensene.
- Ikke plasser skriveren i nærheten av en varmekilde.
- Ikke plasser skriveren i direkte sollys.
- Ikke plasser skriveren slik at den utsettes for kald luft fra et klimaanlegg.

- Plasser skriveren på et jevnt, fast underlag med tilstrekkelig styrke til å tåle vekten av maskinen. Skriverens basisvekt uten emballasje er 82 kg (180 pund).
- Skriveren er tung og må løftes av tre personer. Illustrasjonen nedenfor viser riktig teknikk for å løfte skriveren.

#### Merk

Ikke bruk flerbruksskuffen til å løfte skriveren.

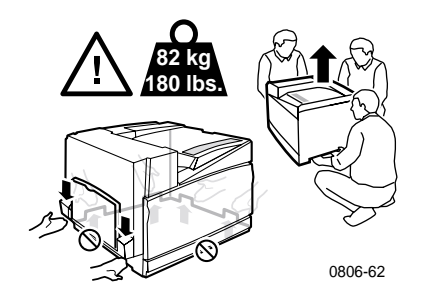

- Følg anbefalt fremgangsmåte (på side 74) når du flytter skriveren fra ett sted til et annet.
- Ikke plasser væsker av noe slag på skriveren.

#### Advarsel

Vær forsiktig når du arbeider på steder inne i skriveren som er merket med et varselsymbol. Disse områdene kan være svært varme og kan føre til personskade.

- Vent i 10–15 sekunder etter at du har slått av skriveren før du slår den på igjen.
- Hold hender, hår, slips osv. borte fra valsene der papiret går inn og kommer ut.

Følg disse retningslinjene for sikkerhet når du skriver ut:

- Ikke fjern papirskuffen du har valgt i driveren eller på frontpanelet.
- Ikke åpne dekslene mens utskrift pågår.

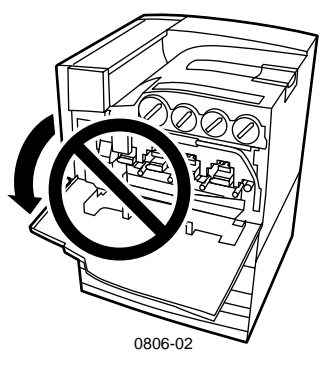

- Ikke slå av skriverens strømtilførsel mens utskrift pågår.
- Ikke flytt skriveren mens utskrift pågår.

#### Symboler som står på produktet:

FARE høyspenning:

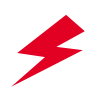

Beskyttende jordingspol:

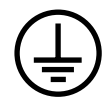

Varm overflate på eller i skriveren. Vær forsiktig, slik at du unngår personskade:

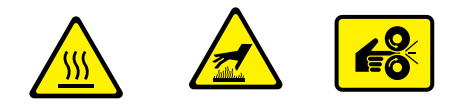

Vær forsiktig (eller retter oppmerksomheten mot en bestemt komponent). Slå opp i håndboken (håndbøkene) hvis du vil ha ytterligere informasjon:

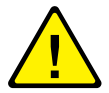

#### Advarsel

Hvis produktet mister jordforbindelsen, kan bruk av knotter og kontroller (eller andre ledende deler) føre til elektrisk støt. Elektriske produkter kan være farlige hvis de brukes på feil måte.

#### Advarsel

For din egen sikkerhet bør du ikke deaktivere noen interne sikkerhetslåser eller -sensorer.

# Rekvisita og tilbehør fra Xerox

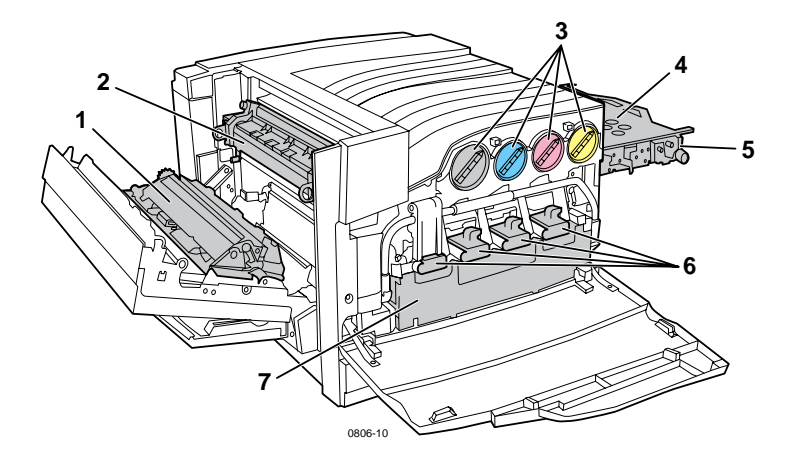

| 1 | Overføringsrull  | 5 | Akkumulatorbelterenser |
|---|------------------|---|------------------------|
| 2 | Varmeelement     | 6 | Skriverkassetter       |
| 3 | Tonerkassetter   | 7 | Oppsamlingskassett     |
| 4 | Akkumulatorbelte |   |                        |

#### Merk

Inne i skriveren er alle håndtak og elementer som brukeren benytter for å skifte ut forbruksmateriell som kan skiftes av kunden (CRC) **lys oransje**.

Når en melding i frontpanelet viser at det er lite materiell igjen eller at det må skiftes materiell, må du passe på å ha erstatningsmateriell for hånden. Du kan bestille rekvisita og tilbehør ved å kontakte din lokale forhandler eller besøke Xerox' Web-område: **www.xerox.com/officeprinting/supplies**/

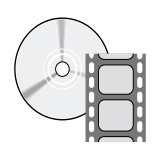

Det finnes videoer som viser hvordan du setter inn forbruksmateriell og enheter som kan skiftes av kunden. Videoene finner du på CD-ROMen eller på Xerox' Web-område: **www.xerox.com/officeprinting/7700support/** 

Hvis du har lagt videoene over på harddisken til PCen, kan du også få tilgang til dem fra kategorien **Troubleshooting** (Feilsøking) i driveren.

# Forbruksmateriell som kan skiftes av kunden (CRC)

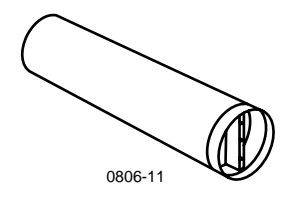

#### Tonerkassett med høy kapasitet

Levetiden for svarte tonerkassetter er opptil 12 000 bilder på papir med formatet Letter, med 5 prosent dekning per farge. Levetiden for cyan, magenta og gule tonerkassetter er opptil 10 000 bilder på papir med formatet Letter, med 5 prosent dekning per farge. Følgende bruksmønstre kan i betydelig grad redusere levetiden til tonerkassetten: mer enn 5 prosent dekning per farge, bruk av papir som er større enn formatet Letter og utskriftsjobber på mindre enn 3 sider.

| Artikkel | Delenummer  |
|----------|-------------|
| Svart    | 016-1947-00 |
| Cyan     | 016-1944-00 |
| Magenta  | 016-1945-00 |
| Gul      | 016-1946-00 |

#### Tonerkassett med standardkapasitet

Levetiden for svarte tonerkassetter er opptil 5 000 bilder på papir med formatet Letter, med 5 prosent dekning per farge. Levetiden for cyan, magenta og gule tonerkassetter er opptil 4 000 bilder på papir med formatet Letter, med 5 prosent dekning per farge. Følgende bruksmønstre kan i betydelig grad redusere levetiden til tonerkassetten: mer enn 5 prosent dekning per farge, bruk av papir som er større enn formatet Letter og utskriftsjobber på mindre enn 3 sider.

| Artikkel | Delenummer  |
|----------|-------------|
| Svart    | 016-1882-00 |
| Cyan     | 016-1879-00 |
| Magenta  | 016-1880-00 |
| Gul      | 016-1881-00 |

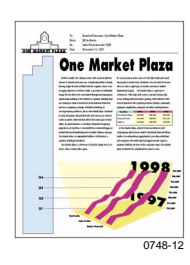

Dette er et eksempel på 5 prosent dekning per farge (20 prosent dekning per side).

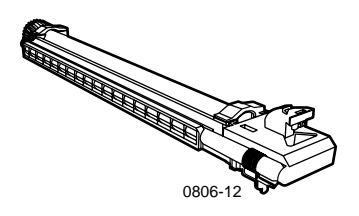

#### Skriverkassett

Levetiden for skriverkassetter er opptil 24 000 sider av formatet Letter, basert på standard størrelse på utskriftsjobbene. Følgende bruksmønstre kan i betydelig grad redusere levetiden til skriverkassetten: mer enn 5 prosent dekning per farge, bruk av papir som er større enn formatet Letter og utskriftsjobber på mindre enn 3 sider.

| Artikkel                                                                  | Delenummer  |
|---------------------------------------------------------------------------|-------------|
| Skriverkassett                                                            | 016-1886-00 |
| Skriverkassett-sett (inneholder fire skriverkassetter, en for hver farge) | 016-1883-00 |

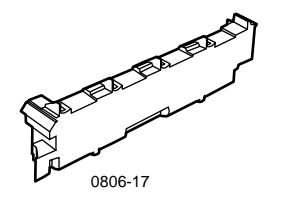

#### Toneroppsamlingskassett

Levetiden til toneroppsamlingskassetten er opptil 6 000 sider av formatet Letter. Følgende bruksmønstre kan i betydelig grad redusere levetiden til tonerkassetten: mer enn 5 prosent dekning per farge, bruk av papir som er større enn formatet Letter og utskriftsjobber på mindre enn 3 sider.

| Artikkel                | Delenummer  |
|-------------------------|-------------|
| Toneroppsamlingskassett | 016-1891-00 |

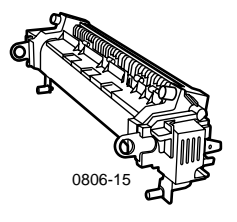

#### Varmeelement

Levetiden til varmeelementet er 60 000 sider av formatet Letter, basert på kontinuerlig utskrift. Følgende bruksmønstre kan i betydelig grad redusere levetiden til varmeelementet: bruk av papir som er større enn formatet Letter, mer enn 5 prosent dekning per farge, utskrift med kortsiden først og utskrift på transparenter eller spesialpapir.

| Artikkel               | Delenummer  |
|------------------------|-------------|
| 110 volts varmeelement | 016-1887-00 |
| 220 volts varmeelement | 016-1888-00 |

# Enheter som kan skiftes av kunden (CRU)

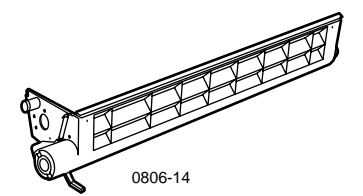

#### Belterensersett

| Artikkel        | Delenummer  |
|-----------------|-------------|
| Belterensersett | 116-1094-00 |

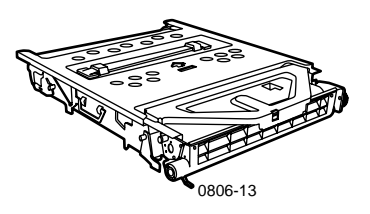

## Akkumulatorbelte

| Artikkel         | Delenummer  |
|------------------|-------------|
| Akkumulatorbelte | 016-1889-00 |

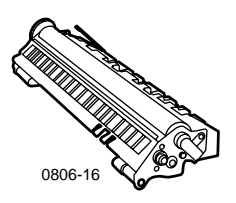

## Overføringsrull

| Artikkel        | Delenummer  |
|-----------------|-------------|
| Overføringsrull | 016-1890-00 |

# Rekvisita

## Profesjonelt utskriftspapir for Xerox Phaser

| A 2011 1                                                      |                                     | <b>N</b> 1 1 1 | 2.1         |
|---------------------------------------------------------------|-------------------------------------|----------------|-------------|
| Artikkel                                                      | Størrelse                           | Beskrivelse    | Delenummer  |
| Phaser-papir av<br>toppkvalitet for                           | A/Letter (US)<br>8,5 x 11 tommer    | 500 ark        | 016-1368-00 |
| targeutskrift,<br>90 g/m <sup>2</sup><br>(24 pund fint papir) | A4 (metrisk Letter)<br>210 x 297 mm | 500 ark        | 016-1369-00 |
| (24 pund mit papir)                                           | 11 x 17 tommer                      | 500 ark        | 016-1699-00 |
|                                                               | A3                                  | 500 ark        | 016-1700-00 |
|                                                               | 12 x 18 tommer                      | 500 ark        | 016-1900-00 |
| Blankt, bestrøket<br>Phaser-papir,                            | A/Letter (US)<br>8,5 x 11 tommer    | 100 ark        | 016-1704-00 |
| 148 g/m²<br>(100 pund<br>trykkpapir)                          | A4 (metrisk Letter)<br>210 x 297 mm | 100 ark        | 016-1705-00 |
| цуккрарп)                                                     | 11 x 17 tommer                      | 50 ark         | 016-1718-00 |
|                                                               | A3                                  | 50 ark         | 016-1719-00 |
|                                                               | 12 x 18 tommer                      | 50 ark         | 016-1940-00 |
| Phaser-omslagspapir<br>av toppkvalitet,                       | A/Letter (US)<br>8,5 x 11 tommer    | 100 ark        | 016-1823-00 |
| 160g/m²<br>(60 pund omslags-<br>papir)                        | A4 (metrisk Letter)<br>210 x 297 mm | 100 ark        | 016-1824-00 |
| Bestrøket                                                     | 11 x 17 tommer                      | 100 ark        | 016-1963-00 |
| omslagspapir av<br>toppkvalitet for                           | A3                                  | 100 ark        | 016-1964-00 |
| Phaser, 216 g/m <sup>2</sup>                                  | 12 x 18 tommer                      | 250 ark        | 016-1788-00 |
| (80 pund omslags-<br>papir)                                   |                                     |                |             |
| Spesialpapir for<br>grafikk                                   | 12 x 18 tommer                      | 50 ark         | 016-1958-00 |
| Settekorrekturpapir                                           | 12 x 18 tommer                      | 250 ark        | 016-1960-00 |

### Xerox Phaser 7700-transparentfilm av toppkvalitet

| Artikkel     | Størrelse                           | Beskrivelse | Delenummer  |
|--------------|-------------------------------------|-------------|-------------|
| Toppkvalitet | A/Letter (US)<br>8,5 x 11 tommer    | 50 ark      | 016-1950-00 |
| Toppkvalitet | A4 (metrisk Letter)<br>210 x 297 mm | 50 ark      | 016-1951-00 |

### Xerox Phaser-transparentomslag og -lommer

| Artikkel                                | Beskrivelse | Delenummer  |
|-----------------------------------------|-------------|-------------|
| Transparentomslag                       |             |             |
| <ul> <li>A-/Letter-størrelse</li> </ul> | 50 omslag   | 016-1130-00 |
| <ul> <li>A4-størrelse</li> </ul>        | 50 omslag   | 016-1131-00 |
| Transparentlomme                        |             |             |
| <ul> <li>A-/Letter-størrelse</li> </ul> | 50 lommer   | 016-1194-00 |

## Xerox Phaser-fargelaseretiketter

| Størrelse                                                   | Beskrivelse                                                          | Delenummer  |
|-------------------------------------------------------------|----------------------------------------------------------------------|-------------|
| A/Letter (US)<br>8,5 x 11 tommer<br>(108 pund etikett)      | 100 ark / 30 etiketter per ark<br>(1,0 x 2,625 tommers<br>etiketter) | 016-1695-00 |
| A/Letter (US)<br>8,5 x 11 tommer<br>(108 pund etikett)      | 100 ark / 6 etiketter per ark<br>(3,33 x 4,0 tommers<br>etiketter)   | 016-1696-00 |
| A4 (metrisk Letter)<br>210 x 297 mm (176 g/m <sup>2</sup> ) | 100 ark / 14 etiketter per ark<br>(38,1 x 99,1 mm etiketter)         | 016-1688-00 |
| A4 (metrisk Letter)<br>210 x 297 mm (176 g/m <sup>2</sup> ) | 100 ark / 8 etiketter per ark<br>(67.7 x 99,1 mm etiketter)          | 016-1689-00 |

### Stiftpakke

| Artikkel          | Beskrivelse                 | Delenummer  |
|-------------------|-----------------------------|-------------|
| Pakke med stifter | Tre pakker med 5000 stifter | 016-1971-00 |

### Innpakkingssett

| Artikkel        | Beskrivelse                                                            | Delenummer  |
|-----------------|------------------------------------------------------------------------|-------------|
| Innpakkingssett | Pakkematerialer og –instruksjoner<br>for å pakke inn skriveren på nytt | 065-0592-00 |

## Tilbehør

### Universalskuffer

| Artikkel  | Beskrivelse                                      | Delenummer  |
|-----------|--------------------------------------------------|-------------|
| Skuff 1-4 | 500 ark 75 g/m <sup>2</sup> (20 pund fint) papir | 116-1091-00 |
|           | 150 transparentark                               |             |

### Nedre skuffinstallasjon

| Funksjon |                                          | Delenummer |
|----------|------------------------------------------|------------|
|          | Inkluderer tre universalskuffer.         | 7700LTD/A  |
|          | Olean lana site tan fan an site talasift |            |

- Øker kapasiteten for papirutskrift.
- Papirka<br/>pasitet er 1500 ark 75 g/m² (20 pund fint) papir.

#### Høykapasitetsmater

| Funksjon                                                                                                    | Delenummer |  |  |
|----------------------------------------------------------------------------------------------------|------------|--|--|
| <ul> <li>Inkluderer en universalskuff og to Letter-/A4-skuffer for<br/>høy kapasitet.</li> </ul>                          | 7700HCF/A  |  |  |
| <ul> <li>Øker kapasiteten for papirutskrift.</li> </ul>                                                                   |            |  |  |
| <ul> <li>Papirkapasitet er 2500 ark av Letter- eller A4-størrelse<br/>75 g/m<sup>2</sup> (20 pund fint) papir.</li> </ul> |            |  |  |
| Sluttbehandler                                                                                                    |            |  |  |
| Funksjon                                                                                                    | Delenummer |  |  |

- Inkluderer en ut-skuff for sluttbehandler og stiftemaskin. 7700FNS/A
- Øker utskriftskapasiteten.

Rekvisita

## Utskriftsvogn

| Funksjon                                                                                           | Delenummer |
|----------------------------------------------------------------------------------------------------|------------|
| <ul> <li>Finnes for skrivere uten nedre skuffinstallasjon eller<br/>høyhastighetsmater.</li> </ul> | ZCARTC/A   |
| <ul> <li>Ergonomisk overflatehøyde.</li> </ul>                                                     |            |
| <ul> <li>Har lagringsplass for rekvisita.</li> </ul>                                               |            |
| Tilleggsminne                                                                                      |            |
| Funksion                                                                                           | Delenummer |

|          | Delenuminer |
|----------|-------------|
| ■ 128 MB | ZMC128/A    |
| ■ 256 MB | ZMC256/A    |

# Bruk av frontpanelet

# Beskrivelse av frontpanelet

Frontpanelet:

- Viser skriverens driftsstatus (Printing, Ready to Print (Skriver ut, klar for utskrift osv.)).
- Gir varsel hvis du må legge i papir, bytte forbruksmateriell og ordne opp i papirstopp.
- Gir deg tilgang til verktøy og informasjonssider som er til hjelp ved feilsøking.
- Lar deg endre innstillingene for skriveren og nettverket, innstillinger i skriverdriveren overstyrer innstillinger i frontpanelet.
- Lar deg skrive ut skriverjobber i Secure Print (sikker utskrift), Proof Print (prøveutskrift) og Saved Print Jobs (lagrede utskrifter) som du har lagret på skriverens harddisk. Slå opp i håndboken til skriveren hvis du vil ha ytterligere informasjon:

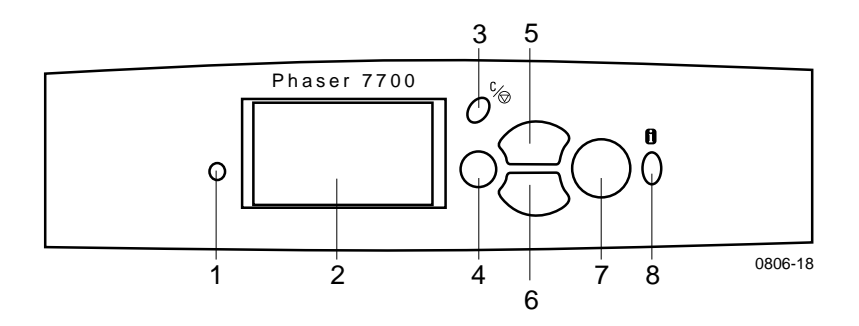

| 1 | Statusindikatorlampe          | 5 | Pil opp-knappen - flytter<br>oppover i menysystemet       |
|---|-------------------------------|---|-----------------------------------------------------------|
| 2 | Grafisk display på frontpanel | 6 | Pil ned-knappen - flytter<br>nedover i menysystemet       |
| 3 | Avbryt utskrift-knapp         | 7 | OK-knapp (velg)                                           |
| 4 | Tilbake- eller Avslutt-knapp  | 8 | Informasjonsknapp - for<br>tilleggsforklaring eller hjelp |

Frontpanel

## Skrive ut et menykart

**Menu Map** (Menykartet) viser deg hvor visse funksjoner, så som informasjonssidene, ligger i frontpanelets menystruktur.

- 1. Marker Menus (Menyer) og trykk OK.
- 2. Rull deg frem til **Print Menu Map** (Skriv ut menykart) ved å trykke **Pil ned**- eller **Pil opp**-knappen.
- 3. Du kan skrive ut **Menu Map** (Menykartet) ved å trykke **OK**-knappen.

## Skrive ut informasjonssider

Det ligger en stor mengde informasjon lagret i skriveren din som utskrivbare sider. Få tilgang til disse sidene fra **Printable Pages Menu** (Menyen for utskrivbare sider):

- 1. Rull deg frem til **Printable Pages Menu** (Menyen for utskrivbare sider) ved å trykke **Pil ned-** eller **Pil opp-**knappen.
- 2. Du velger menyen ved å trykke OK-knappen.
- 3. Du kan rulle til ønsket informasjonsside (så som **Print Quality Tips** (Tips om utskriftskvalitet)) ved å trykke **Pil ned-** eller **Pil opp** -knappen.
- 4. Du kan skrive ut den valgte siden ved å trykke OK-knappen.

## Funksjoner på frontpanelet

Noen oppgaver som ofte utføres ved hjelp av frontpanelet, er beskrevet i håndboken *Advanced Features and Troubleshooting Manual* (Avanserte funksjoner og feilsøking) på CD-ROMen:

- Skrive ut skriverrapporter
- Skrive ut jobber med Secure Print (sikker utskrift), Proof Print (prøveutskrift) og Saved Print Jobs (lagrede utskrifter)
- Slette jobber med Secure Print (sikker utskrift), Proof Print (prøveutskrift) og Saved Print Jobs (lagrede utskrifter)
- Angi nettverksadressering
- Avbryte utskriftsjobber

# Funksjoner

Din Phaser 7700-fargeskriver har en rekke nyttige funksjoner som kan hjelpe deg med å lage utskrifter av høyeste kvalitet. Du kan få tilgang til skriverens funksjoner i skriverdriveren, som brukes når du sender en utskriftsjobb til skriveren. For å sikre deg tilgang til alle skriverfunksjonene, må du sørge for at skriverdriveren som fulgte med på CD-ROMen til din Phaser 7700-fargeskriver, er installert. På Web-området til Xerox finnes det også oppdaterte skriverdrivere: **www.xerox.com/officeprinting** 

#### Merk

Du kan også angi noen av funksjonene i skriverens frontpanel. Innstillingene i skriverdriveren *overstyrer* innstillingene i frontpanelet.

Følgende funksjoner er beskrevet i denne håndboken:

- Utskriftskvalitetsmodi se *side 13*
- TekColor-fargekorreksjon se *side 14*
- Strømparing og Intelligent Ready se side 15
- Tosidig utskrift se *side 37*
- Forskyvning av utskrifter se *side 48*
- Stifting se *side 49*

For informasjon om følgende funksjoner vises det til skriverens driverhjelp eller *Advanced Features and Troubleshooting Guide* (Avanserte funksjoner og feilsøking) som ligger på CD-ROMen som fulgte med skriveren:

- Secure Print (sikker utskrift), Proof Print (prøveutskrift) og Saved Print Jobs (lagrede utskrifter)
- Skillesider
- Flere sider på ett ark
- Brosjyreutskrift
- Negative bilder
- Speilbilder
- Skalering
- Vannmerker

## Utskriftskvalitetsmodi

Du kan velge mellom ulike utskriftskvalitetsmodi for å oppnå den beste kombinasjon av hastighet og utskriftskvalitet for utskriften din.

| Utskriftskvalitetsmodus                                                                                                    | Maksimal hastighet <sup>*</sup>          |  |  |
|----------------------------------------------------------------------------------------------------|------------------------------------------|--|--|
| Standard                                                                                                    | 22 sider per minutt med                  |  |  |
| <ul> <li>Generell utskriftsmodus for fargeutskrift</li> </ul>                                                                                                    | Letter-/A4-laserpapir                    |  |  |
| <ul> <li>Gir livfulle, mettede utskrifter med myke<br/>fargeoverganger</li> </ul>                                                                                          | 11 sider per minutt med<br>transparenter |  |  |
| <ul> <li>Egnet for de fleste kontordokumenter og<br/>bilder</li> </ul>                                                                                                    |                                          |  |  |
|                                                                                                    |                                          |  |  |
| <ul> <li>Skriver ut i 1200 x 600 dpi</li> </ul>                                                                                                    |                                          |  |  |
| <ul> <li>Skriver ut i 1200 x 600 dpi</li> <li>Photo (Foto)</li> </ul>                                                                                                    | papir for inntil 22 sider per            |  |  |
| <ul> <li>Skriver ut i 1200 x 600 dpi</li> <li>Photo (Foto)</li> <li>Fargeutskrifter av høyeste kvalitet</li> </ul>                                                         | papir for inntil 22 sider per<br>minutt  |  |  |
| <ul> <li>Skriver ut i 1200 x 600 dpi</li> <li>Photo (Foto)</li> <li>Fargeutskrifter av høyeste kvalitet</li> <li>Rikeste farger og nesten fotografiske detaljer</li> </ul> | papir for inntil 22 sider per<br>minutt  |  |  |

\*Anslagsvis antall sider per minutt omfatter ikke tid til bildebehandling. Andre papirtyper enn laserpapir eller andre størrelser enn Letter/A4 gir lavere antall sider per minutt. Tosidig utskrift gir også lavere antall sider per minutt.

# TekColor<sup>™</sup>-fargekorreksjon

Du kan velge en fargekorreksjon som samsvarer med særlige trykkspesifikasjoner eller som samsvarer med fargene på dataskjermen din. Ellers bør du velge **Automatic** (Automatisk) slik at skriveren automatisk velger de fargekorreksjonene som passer best til ditt dokument.

| Fargekorreksjon                                        | Beskrivelse                                                                                                    |  |  |
|--------------------------------------------------------|----------------------------------------------------------------------------------------------------|--|--|
| <b>Automatic</b><br>(Automatisk)                       | <ul> <li>Optimaliserer automatisk fargekorreksjonen for<br/>alle elementer (tekst, grafikk og fotografier) på<br/>siden.</li> </ul>                                              |  |  |
| <b>sRGB Display</b><br>(sRGB-visning)                  | <ul> <li>Etterligner fargene på en vanlig dataskjerm.</li> </ul>                                                                                                    |  |  |
| <b>sRGB Vivid</b><br>(sRGB-klar)                       | <ul> <li>Gir farger som er så klare som mulig.</li> </ul>                                                                                                    |  |  |
| None (Ingen)                                           | <ul> <li>Bruker ingen fargekorreksjon, slik at fargene du<br/>spesifiserte i programmet du brukte, ikke endres</li> </ul>                                                        |  |  |
|                                                        | <ul> <li>Brukes når du har angitt farger fra fargekartet<br/>PANTONE<sup>®.</sup></li> </ul>                                                                                     |  |  |
| <b>SWOP Press</b><br>(SWOP-trykk)                      | <ul> <li>Samsvarer med amerikanske pressestandarder<br/>som bruker spesifikasjonene Web Offset<br/>Publications.</li> </ul>                                                      |  |  |
| <b>Euroscale Press</b><br>(Europeisk<br>trykkstandard) | <ul> <li>Emulerer trykkemodusen for 4-farger prosessen<br/>Euroscale (europeisk trykkstandard).</li> </ul>                                                                       |  |  |
| <b>Commercial Press</b><br>(Tidsskrifttrykk)           | <ul> <li>Emulerer trykkemodusen for 4-farger prosessen<br/>Commercial Press (tidsskrifttrykk).</li> </ul>                                                                        |  |  |
| <b>SNAP Press</b><br>(SNAP-trykk)                      | <ul> <li>Samsvarer med standardene for utskrift på<br/>ikke-bestrøket papir og papir for avistrykk som<br/>bruker spesifikasjonene Non-Heat Advertising<br/>Printing.</li> </ul> |  |  |
| DIC                                                    | <ul> <li>Samsvarer med Dai Nippon-utskriftsblekk på<br/>bestrøket papir.</li> </ul>                                                                                              |  |  |
| Тоуо                                                   | <ul> <li>Samsvarer med Toyo-utskriftsblekk på bestrøket<br/>papir.</li> </ul>                                                                                                    |  |  |
| Black and White                                        | <ul> <li>Lager en svart-hvittversjon av dokumentet.</li> </ul>                                                                                                    |  |  |
| (Svart-hvitt)                                          | <ul> <li>Farger konverteres til gråskalatoner.</li> </ul>                                                                                                    |  |  |
|                                                        | <ul> <li>Brukes til utskrift av maler for fotokopiering i<br/>svart/hvitt.</li> </ul>                                                                                            |  |  |
| Fax Friendly                                           | <ul> <li>Farger konverteres til svart-hvittmønstre.</li> </ul>                                                                                                    |  |  |
| (Faksvennlig)                                          | <ul> <li>Fax Friendly (Faksvennlig) anbefales for<br/>utskrifter som du vil kopiere eller fakse.</li> </ul>                                                                      |  |  |

## Strømsparing

Etter en forhåndsdefinert periode siden siste aktivitet, går Phaser 7700-skriveren over i ENERGY STAR<sup>®</sup>-klarmodus. I denne modusen blir skriverens systemer slått av. Når en ny utskriftsjobb sendes til skriveren, vil den *aktivere* skriveren igjen. Du kan også *aktivere* skriveren ved å trykke **OK**-knappen på frontpanelet.

Det kan være du synes at skriveren går inn i ENERGY STAR-ventemodus litt for ofte, og at du ikke ønsker å vente på utskriftsjobbene mens skriveren *aktiveres*. Slik går du frem hvis du vil forlenge perioden før skriveren går inn i ENERGY STAR-klarmodus:

- 1. Med Menus (Menyer) markert, trykker du OK-knappen.
- 2. Rull deg frem til **Printer Setup Menu** (Skriveroppsettmenyen) ved å trykke **Pil opp-** eller **Pil ned-**knappen.
- 3. Trykk OK-knappen.
- **4.** Rull deg frem til **Set Energy Star Timeout** (Angi Energy Star-tidsutkobling) ved å trykke **Pil opp-** eller **Pil ned**-knappen.
- 5. Trykk OK-knappen.
- **6.** Øk tiden som skriveren kan være uvirksom før den går inn i ENERGY STAR-klarmodus ved å trykke **Pil opp** -knappen.
- 7. Trykk OK-knappen.

## **Intelligent Ready-modus**

Intelligent Ready-modus er et automatisk system som overvåker bruken av skriveren og varmer opp skriveren når du sannsynligvis har mest behov for den.

Slik slår du Intelligent Ready-modus på eller av fra skriverens frontpanel:

- 1. Med Menus (Menyer) markert, trykker du OK-knappen.
- 2. Rull deg frem til **Printer Setup Menu** (Skriveroppsettmenyen) ved å trykke **Pil opp-** eller **Pil ned-**knappen.
- 3. Trykk OK-knappen.
- 4. Rull deg frem til Intelligent Ready ved å trykke Pil opp- eller Pil ned-knappen.
- 5. Endre innstillingen ved å trykke OK-knappen.

# Papirtips

### Forsiktig

Ikke bruk papir eller transparenter laget for blekkskrivere, særlig ikke bestrøket papir og transparenter for blekkskrivere. Blekkskriverpapir er belagt med et stoff som kan skade laserskriverens komponenter. Skade forårsaket av bruk av papir som ikke støttes, dekkes ikke av skriverens garanti. Bruk alltid papir for Xerox Phaser som er laget spesielt for bruk i skriveren din.

**Bruk bare Phaser 7700-transparenter av toppkvalitet.** Andre transparenter kan skade varmeelementet. Skade forårsaket av bruk av transparentfilm som ikke støttes, dekkes ikke av skriverens garanti. Se *side 32*.

- Skriv ut **Paper Tips Page** (Papirtipssiden) fra frontpanelet dersom du ønsker en omfattende liste over ulike papirtyper, vekt, størrelser og delenumre.
  - Velg Printable Pages Menu (Meny for utskrivbare sider) ved å trykke Pil ned-knappen.
  - Trykk **OK**-knappen.
  - Velg Print Paper Tips Page (Skriv ut papirtipsside) ved å trykke Pil ned- eller Pil opp-knappen.
  - Trykk OK knappen.
- De beste resultatene får du med Xerox Phaser-papir. Det gir garantert ypperlige resultater på skriveren din.
- Du kan bytte skuff automatisk. Hvis du velger Autoselect (Automatisk valg) og en skuff løper tom for papir, bytter skriveren til neste skuff som inneholder samme papirstørrelse. Hvis du ikke har en annen skuff, viser frontpanelet meldingen Load Paper in Tray 1 (Legg papir i skuff 1).
- Ikke ta ut papirskuffen som brukes til utskriftsjobben mens utskriften pågår.

- Oppbevar alltid papir i en forseglet pakke for å unngå fuktighet, noe som kan påvirke utskriftskvaliteten.
- Hvis du bruker annet papir enn Xerox-papir, må du passe på at det oppfyller følgende kriterier:
  - Vektområde: 60-220 g/m<sup>2</sup> (16-58 pund fint papir)
  - Glatt overflate
  - Beregnet for laserskrivere
- Ikke bruk krøllete eller skadet papir.

# Støttede papirvekter, papirstørrelser og utskriftsområde

Tabellen nedenfor viser hvilke papirvekter som kan plasseres i hver enkelt skuff eller komponent i skriveren.

#### Papirvekt

| Godkjent vekt                        | Inndatakilder      |
|--------------------------------------|--------------------|
| 60–169 g/m <sup>2</sup> (16–45 pund) | Skuff 1            |
| 60–105 g/m <sup>2</sup> (16–28 pund) | Skuff 2, 3, 4      |
| 60–220 g/m <sup>2</sup> (16–58 pund) | Flerfunksjonsskuff |
| 60–105 g/m <sup>2</sup> (16–28 pund) | Tosidigenhet       |
| 60–105 g/m <sup>2</sup> (16–28 pund) | Sluttbehandler     |

### Støttede papirformater

Tabellen viser hvilke papirvekter som kan plasseres i hver enkelt skuff. Laserpapir med følgende vekt: 60-90 g/m<sup>2</sup> (16-24 pund fint papir, 40-60 fint trykkpapir); **Tungt laserpapir** med følgende vekt: 91-105 g/m<sup>2</sup> eller (25-28 pund fint papir, 61-71 pund trykkpapir) og **Tynt omslag/ innholdsfortegnelse** med følgende vekt: 106-169 g/m<sup>2</sup> (50-60 pund omslag, 65-90 pund innholdsfortegnelse, 32-40 pund fint papir).

| Papirstørrelse:                | Universalskuff<br>1 | Universalskuffer<br>2-4 <sup>*</sup> | Fler<br>funksjons<br>skuff | Høykapas-<br>itetsskuffer<br>(3-4) |
|--------------------------------|---------------------|--------------------------------------|----------------------------|------------------------------------|
| Statement (5,5 x 8,5 tommer)   | •                   | •                                    | •                          |                                    |
| Executive (7,25 x 10,5 tommer) |                     |                                      | •                          |                                    |
| 8 x 10 tommer                  | •                   | •                                    | •                          |                                    |
| UK Foolscap (8 x 13 tommer)    |                     |                                      | •                          |                                    |
| A/Letter (8,5 x 11 tommer)     | •                   | •                                    | •                          | •                                  |
| US Folio (8,5 x 13 tommer)     | •                   | •                                    | •                          |                                    |
| Legal (8,5 x 14 tommer)        | •                   | •                                    | •                          |                                    |
| B/Tabloid (11 x 17 tommer)     | •                   | •                                    | •                          |                                    |
| Tabloid Extra (12 x 18 tommer) |                     |                                      | •                          |                                    |
| A6 (105 x 148 mm)              |                     |                                      | •                          |                                    |
| A5 (148 x 210 mm)              | •                   | •                                    | •                          |                                    |
| A4 (210 x 297 mm)              | •                   | •                                    | •                          | •                                  |
| A3 (297 x 420 mm)              | •                   | •                                    | •                          |                                    |
| SP Folio (215 x 315 mm)        |                     |                                      | •                          |                                    |
| Oficio (215 x 340 mm)          |                     |                                      | •                          |                                    |
| B6 JIS (128 x 182 mm)          |                     |                                      | •                          |                                    |
| B5 JIS (182 x 257 mm)          | •                   | •                                    | •                          | •                                  |
| B4 JIS (257 x 364 mm)          | •                   | •                                    | •                          |                                    |
| RA3 (305 x 430 mm)             |                     |                                      | •                          |                                    |
| SRA3 (320 x 450 mm)            |                     |                                      | •                          |                                    |

\*Tynt omslag/kartotekpapir kan ikke benyttes i skuffene 2-4.
## Spesialpapir

| Papirtype og -størrelse                      | Skuff 1 | Skuffer<br>2 - 4 | Fler<br>funksjons<br>skuff | Høykapasit<br>etsmater |
|----------------------------------------------|---------|------------------|----------------------------|------------------------|
| Phaser 7700-transparenter av<br>toppkvalitet | •       |                  | •                          |                        |
| Etiketter                                    |         |                  | •                          |                        |
| Papirkonvolutter (alle<br>størrelser)        |         |                  | •                          |                        |

### Utskriftsområde

|                   |                                       |                                       | Marger                |                       |
|-------------------|---------------------------------------|---------------------------------------|-----------------------|-----------------------|
| Papir             | Sideformat                            | Bildeområde                           | Topp/<br>bunn         | Sider                 |
| Statement         | 5,5 x 8,5 tommer                      | 5,1 x 8,1 tommer                      | 0,2 tommer            | 0,2 tommer            |
| Executive         | 7,25 x 10,5<br>tommer                 | 6,85 x 10,1<br>tommer                 | 0,2 tommer            | 0,2 tommer            |
| $8 \ge 10$ tommer | 8 x 10 tommer                         | 7,6 x 9,6 tommer                      | 0,2 tommer            | 0,2 tommer            |
| UK Foolscap       | 8 x 13 tommer                         | 7,6 x 12,6 tommer                     | 0,2 tommer            | 0,2 tommer            |
| Letter            | 8,5 x 11 tommer<br>215,9 x 279,4 mm   | 8,1 x 10,6 tommer<br>205,9 x 269,4 mm | 0,2 tommer<br>5 mm    | 0,2 tommer<br>5 mm    |
| US Folio          | 8,5 x 13 tommer                       | 8,1 x 12,6 tommer                     | 0,2 tommer            | 0,2 tommer            |
| Legal             | 8,5 x 14 tommer<br>216 x 356 mm       | 8,1 x 13,6 tommer                     | 0,2 tommer            | 0,2 tommer            |
| Tabloid           | 11 x 17 tommer<br>279 x 432 mm        | 10,4 x 16,4<br>tommer<br>269 x 432 mm | 0,2 tommer<br>5 mm    | 0,2 tommer<br>5 mm    |
| Tabloid Extra     | 12 x 18 tommer                        | 11,6 x 17,6<br>tommer                 | 0,2 tommer            | 0,2 tommer            |
| A6                | 105 x 148 mm                          | 95 x138 mm                            | $5\mathrm{mm}$        | $5 \mathrm{mm}$       |
| A5                | 148 x 210 mm<br>5,83 x 8,27<br>tommer | 138 x 200 mm<br>5,43 x 7,87<br>tommer | 5 mm<br>0,2<br>tommer | 5 mm<br>0,2<br>tommer |
| A4                | 210 x 297 mm<br>8,3 x 11,7 tommer     | 200 x 287 mm<br>7,9 x 11,3 tommer     | 5 mm<br>0,2 tommer    | 5 mm<br>0,2 tommer    |

### Utskriftsområde (forts.)

|                            |                                       |                                       | Ma                    | irger                 |
|----------------------------|---------------------------------------|---------------------------------------|-----------------------|-----------------------|
| Papir                      | Sideformat                            | Bildeområde                           | Topp/<br>bunn         | Sider                 |
| A3                         | 297 x 420 mm<br>11,7 x 16,5<br>tommer | 287 x 410 mm<br>11,3 x 16,1<br>tommer | 5 mm<br>0,2<br>tommer | 5 mm<br>0,2<br>tommer |
| SP Folio                   | 215 x 315 mm                          | 205 x 305 mm                          | 5 mm                  | 5 mm                  |
| Oficio                     | 215 x 340 mm                          | 205 x 330 mm                          | 5 mm                  | 5 mm                  |
| B6 JIS                     | 128 x 182 mm                          | 118 x 172 mm                          | 5 mm                  | 5 mm                  |
| B5 JIS                     | 182 x 257 mm                          | 172 x 247 mm                          | 5 mm                  | 5 mm                  |
| B4 JIS                     | 257 x 364 mm                          | 247 x 354 mm                          | 5 mm                  | 5 mm                  |
| RA3                        | 305 x 430 mm                          | 297 x 420 mm                          | 5 mm                  | 4 mm                  |
| SRA3 <sup>*</sup>          | 320 x 450 mm                          | 303 x 432 mm                          | 9 mm                  | 8,5 mm                |
| Official #10,<br>konvolutt | 4,13 x 9,5 tommer<br>105 x 241 mm     | 3,73 x 9,1 tommer<br>95 x 231 mm      | 0,2<br>tommer<br>5 mm | 0,2<br>tommer<br>5 mm |
| #9 1/2 Booklet             | 9 x 12 tommer                         | 8,6 x 11,6 tommer                     | 0,2<br>tommer         | 0,2<br>tommer         |
| DL, konvolutt              | 110 x 220 mm                          | 100 x 210 mm                          | $5 \mathrm{mm}$       | 5 mm                  |
| B6, konvolutt              | 125 x 176 mm                          | 115 x 166 mm                          | $5 \mathrm{mm}$       | 5 mm                  |
| B5, konvolutt              | 176 x 250 mm                          | 166 x 240 mm                          | 5 mm                  | 5 mm                  |
| B4, konvolutt              | 250 x 353 mm                          | 240 x 343 mm                          | 5 mm                  | 5 mm                  |
| C6, konvolutt              | 114 x 162 mm                          | 104 x 152 mm                          | 5 mm                  | 5 mm                  |
| C5, konvolutt              | 162 x 229 mm                          | 152 x 219 mm                          | 5 mm                  | 5 mm                  |
| C4, konvolutt              | 229 x 324 mm<br>9,02 x 12,8<br>tommer | 219 x 314 mm                          | 5 mm<br>0,2<br>tommer | 5 mm<br>0,2<br>tommer |

\*Det er støtte for papirstørrelsen SRA3 og A3 og bruk av farger i hele billedområdet gjennom flerbruksskuffen. Utskriftskvaliteten utenfor billedområdet garanteres ikke.

# Legge i skuffene (Skuff 1, 2, 3 eller 4)

For en liste over anbefalt papir, transparenter og etiketter som kan benyttes i de ulike papirskuffene, se *side 18*. For ytterligere informasjon om bruk av transparenter, se *side 31*.

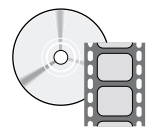

Det finnes videoer som viser hvordan du legger i skuffene. Videoene finner du på CD-ROMen eller på Xerox' Web-område: **www.xerox.com/officeprinting/7700support/** Hvis du har lagt videoene inn på harddisken til PCen, kan du også få tilgang til dem fra kategorien **Troubleshooting** (Feilsøking) i driveren.

#### Merk

Ikke legg i en skuff som er i bruk.

#### Slik legger du papir i en skuff:

1. Trekk ut skuffen.

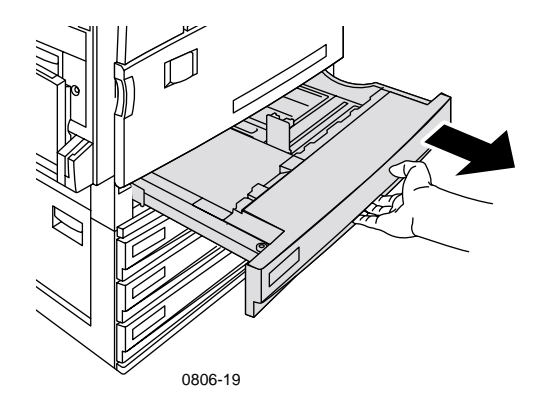

2. Luft papiret for å løsne sider som er klistret sammen.

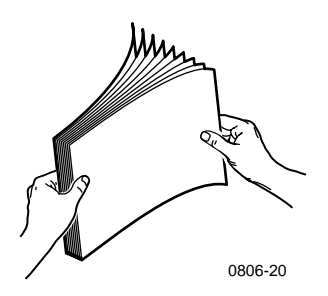

**3.** Juster bredde- og lengdelederne slik at de passer til papirformatet ditt.

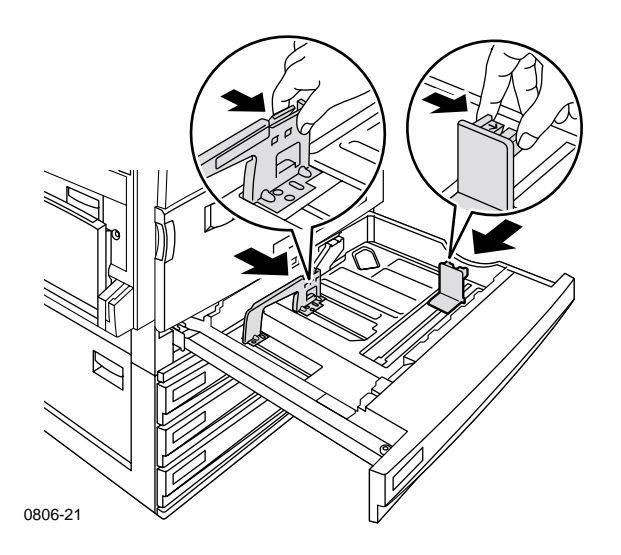

**4.** Legg en stabel papir i skuffen. Se illustrasjonen nedenfor for riktig utskriftsretning:

### Langsidemating (LEF)

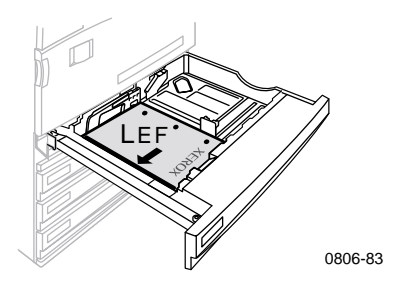

- Legg i papir i formatene Letter og A4 slik at langsiden mates inn først.
- Utskriftssiden plasseres med forsiden opp.
- Hull må ligge til **høyre** når du ser mot skriveren.
- Brevhoder må ligge **foran** i skuffen.

### **Kortsidemating (SEF)**

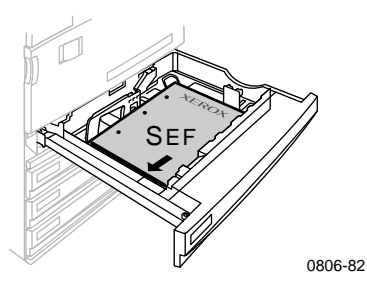

- Legg i papir i formatene Legal, Tabloid (11 x 17 tommer), A3, A5, B4, B5, US Folio, Statement og 8 x 10 tommer med kortsiden først.
- Utskriftssiden plasseres med forsiden opp.
- Hull må ligge mot **bakenden** av skuffen.
- Brevhoder må mates inn i skriveren **sist**.

**5.** Legg ikke i papir eller transparenter over påfyllingsstreken, da dette kan føre til papirstopp.

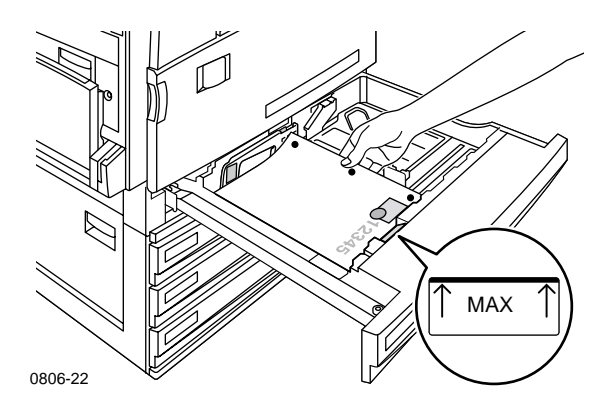

- 6. Skyv inn universalskuffen igjen.
- **7.** Hvis du blir bedt om å velge papirtype, gjør du dette i frontpanelet.
  - a. Velg papirstørrelse ved å trykke Pil ned- eller Pil opp-knappen.
  - **b.** Lagre valget ved å trykke **OK**-knappen.

#### Merk

For å unngå problemer med utskriftskvalitet og papirmating, må du passe på at papiret i skuffen svarer til papirtypeinnstillingen for skuffen.

# Flerfunksjonsskuff

Flerfunksjonsskuffen kan brukes til spesialpapir.

- Når du sender en jobb for flerfunksjonsskuffen fra driveren, kan du bli bedt om å legge i riktig papir hvis papiret ikke er det samme som du la inn tidligere.
- Hvis det er lagt papir av en annen størrelse i flerfunksjonsskuffen enn det som er valgt i driveren, blir bildet skalert slik at det passer til papiret i skuffen.
- Flerfunksjonsskuffen detekterer ikke papirformatet automatisk.
- Automatisk tosidig utskrift er ikke tilgjengelig med flerfunksjonsskuffen.
- For ytterligere informasjon om bruk av transparenter, se side 30. Du må bare bruke transparenter av toppkvalitet for Xerox Phaser 7700.
- Du finner informasjon om hvordan du legger i Xerox Phaser-fargelaseretiketter på *side 36*.
- For ytterligere informasjon om ilegging av konvolutter, se *side 33*.

## Legge papir i flerfunksjonsskuffen

- 1. Åpne flerfunksjonsskuffen.
- 2. Juster papirlederen til papirbredden. Hvis du bruker RA3, SRA3 eller 12 x 18 tommer størrelser, må du justere papirlederen på høyre side av skuffen.
- **3.** Legg i papiret. Se illustrasjonen nedenfor for riktig utskriftsretning:

### Langsidemating (LEF)

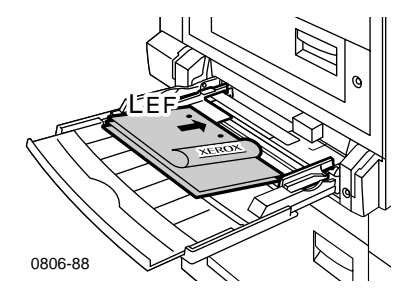

- Legg papir i formatene Letter, A4, A6, B6, Statement, Executive, UK Foolscap, SP Folio og 8 x 10 tommer slik at langsiden mates inn først.
- Utskriftssiden plasseres med forsiden ned.
- Hull må mates inn i skriveren **først**.
- Brevhoder må ligge mot **fronten** av skriveren.

### Kortsidemating (SEF)

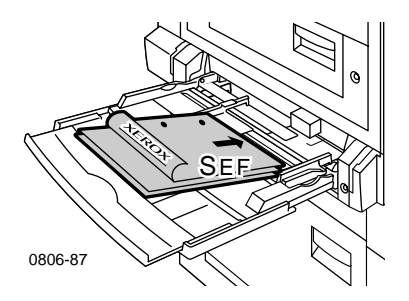

 Legg i papir i formatene Legal, Tabloid, Tabloid Extra, A3, A5, B4, B5, US Folio, Officio, RA3 og SRA3 med kortsiden først.

#### Merk

Det er støtte for papirstørrelsen SRA3 og A3 og bruk av farger i hele billedområdet gjennom flerbruksskuffen. Utskriftskvaliteten utenfor billedområdet garanteres ikke.

- Utskriftssiden plasseres med forsiden ned.
- Hull må ligge mot **bakenden** av skriveren.
- Brevhoder må mates inn i skriveren sist.
- **4.** Hvis frontpanelet ber deg verifisere papirtypen og -størrelsen, kan du bekrefte eller endre valgt type og størrelse.
  - a. Hvis valgt type og størrelse er riktig, trykker du OK-knappen. Hvis du vil endre type og størrelse, trykker du Pil ned-knappen for å velge Change (Endre).
  - b. Trykk OK.
  - c. Velg papirstørrelse ved å trykke Pil opp- eller Pil ned-knappen.
  - d. Lagre valget ved å trykke OK-knappen.

- e. Velg papirstørrelse ved å trykke Pil opp- eller Pil ned-knappen.
- f. Lagre valget ved å trykke OK-knappen.

### Merk

For å unngå problemer med utskriftskvalitet og papirmating, må du passe på at papiret i skuffen svarer til papirtypeinnstillingen for skuffen.

## Transparenter av toppkvalitet for Xerox Phaser 7700

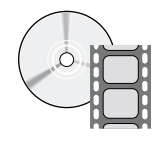

Det finnes videoer som viser hvordan du mater inn transparenter. Videoene finner du på CD-ROMen eller på Xerox' Web-område: www.xerox.com/officeprinting/7700support/

Hvis du har lagt videoene over på harddisken til PCen, kan du også få tilgang til dem fra kategorien **Troubleshooting** (Feilsøking) i driveren.

## Legge transparenter i flerfunksjonsskuffen

- 1. Legg i transparentene (maksimal kapasitet er 150 ark):
  - Legg transparentene slik at langsiden mates inn (LEF).
  - Plasser transparentene slik at det hvite merket kommer inn i skriveren først, og med hakket mot baksiden og til venstre for skriveren.
- **2.** Juster papirlederne i flerfunksjonsskuffen, slik at de passer til transparentenes bredde.

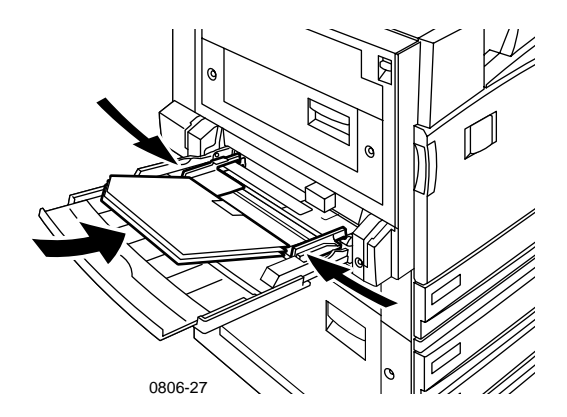

- **3.** Ledeteksten i frontpanelet ber deg om å bekrefte eller endre valgt papirtype og størrelse.
  - a. Hvis valgt type og størrelse er riktig, trykker du OK-knappen. Hvis du vil endre type og størrelse, trykker du Pil ned-knappen for å velge Change (Endre).
  - **b.** Du kan velge menyen for papirtype ved å trykke **OK**.

- c. Velg Phaser 7700 Transparency (Phaser 7700-transparent) ved å trykke Pil ned- eller Pil opp-knappen.
- d. Lagre valget ved å trykke OK-knappen.
- e. Velg papirstørrelse ved å trykke Pil opp- eller Pil ned-knappen.
- f. Lagre valget ved å trykke OK-knappen.

### Legge i transparenter i Skuff 1

- 1. Trekk ut skuffen.
- **2.** Juster bredde- og lengdelederne slik at de passer til størrelsen på transparentene.
- **3.** Legg en stabel transparenter i skuffen.
  - Legg transparentene slik at langsiden mates inn (LEF).
  - Plasser transparentene slik at det hvite merket kommer inn i skriveren først, og med hakket mot bakre høyre hjørne av skuffen.

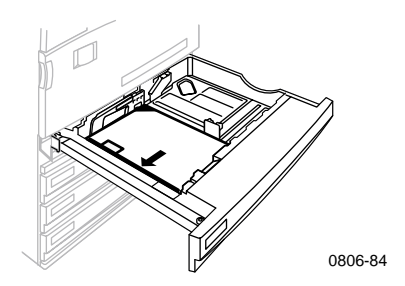

- **4.** Legg ikke i transparenter over påfyllingsstreken, da dette kan føre til papirstopp.
- 5. Skyv inn universalskuffen igjen.
- **6.** Velg papirtype i frontpanelet.
  - a. Velg Phaser 7700 Transparency (Phaser 7700-transparent) ved å trykke Pil ned- eller Pil opp-knappen.
  - **b.** Lagre valget ved å trykke **OK**-knappen.

### Bruke transparenter som ikke er laget for Xerox Phaser 7700

Skriveren har et unikt varmeelement uten olje. Phaser 7700transparenter av toppkvalitet er utviklet spesielt for skriverens varmeelement. Hvis du ønsker å bruke transparenter som ikke er laget for Phaser 7700, *må* du bruke transparentfilm som oppfyller følgende spesifikasjoner:

- Kompatibel med oljefrie varmeelementsystemer
- Varmebehandlingstemperatur: 165 C
- Tykkelse: 4,7 mil (120 mikrometer)
- Stivhet: 250 mgf Gurley-enheter, minimum

Transparentfilm som ikke oppfyller disse spesifikasjonene, kan gi dårlig bildekvalitet, føre til papirstopp i skriveren, rulle seg rundt varmeelementvalsene og til og med smelte på varmeelementvalsene. Noen transparenter som ikke er laget for Phaser 7700, har papirtape i forkant, noe som kan separeres i varmen fra varmeelementet og føre til skade. Bruk av transparenter som ikke er laget for Xerox Phaser 7700 kan skade varmeelementet. Skade forårsaket ved bruk av utskriftsmateriell som ikke støttes, dekkes ikke av skriverens garanti, serviceavtale eller Total Satisfaction Guarantee (garanti for full tilfredsstillelse).

Hvis det oppstår en papirstopp i varmeelementet når du bruker transparenter som ikke er laget for Phaser 7700, blir utskriftsjobben avbrutt, og det blir automatisk sendt rensesider gjennom skriveren.

### Merk

Xerox- og Xerox Phaser-transparentfilmer som er utviklet for andre Xerox-skrivere og-kopimaskiner, er ikke ment å brukes sammen med Phaser 7700-skriveren. Bruk av slike transparenter kan skade varmeelementet, og dekkes ikke av garantien.

## Konvolutter

### Retningslinjer for utskrift av konvolutt:

### Forsiktig

Bruk aldri konvolutter med vinduer eller metallklemmer. De vil skade skriveren. Skade forårsaket ved bruk av konvolutter som ikke støttes, dekkes ikke av skriverens garanti.

- Konvolutter kan bare skrives ut fra flerfunksjonsskuffen.
- Bruk bare papirkonvolutter.
- Ikke skriv ut på baksiden av konvolutten.
- Oppbevar ubrukte konvolutter i emballasjen for å unngå fuktighet og uttørring, noe som kan påvirke utskriftskvaliteten og forårsake krølling.
- Mange programmer har et verktøy for å lage et konvoluttdokument. Microsoft Word har for eksempel en funksjon som heter Konvolutter og etiketter på Verktøy-menyen. Pass på at du velger Forsiden ned. Velg matemetoden med bildet sentrert og fjern markeringen ved Roter med klokken.
- Legg i maksimalt 10 konvolutter om gangen.
- Denne skriveren er ikke laget for å håndtere utskrift av konvolutter i svært store kvanta.
- Konvoluttene kan bli krøllete, avhengig av hvilken vekt og stivhet de har.

## Legge i konvolutter

- 1. Legg konvoluttene i flerfunksjonsskuffen:
  - Legg i konvolutter i formatene #9 1/2 Booklet, B4, B5 og B6 med kortsiden først.
  - Legg i konvolutter i formatene #10, C4, C5, C6 og DL med langsiden først.
  - Utskriftssiden plasseres med **forsiden ned** og med klaffen lukket.
  - Klaffen må mates inn i skriveren **sist**.

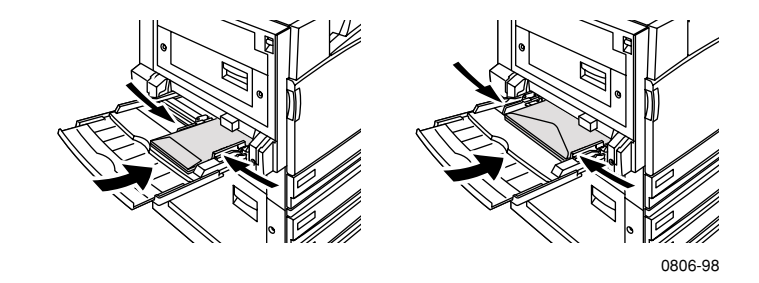

### Merk

Hvis konvoluttene føre til papirstopp i skriveren, må du brette inn klaffen.

- **2.** Juster lederne til flerfunksjonsskuffen, slik at de passer til konvoluttenes bredde.
- **3.** Ledeteksten i frontpanelet ber deg om å bekrefte eller endre valgt papirtype og størrelse.
  - **a.** Hvis valgt type og størrelse er riktig, trykker du **OK**. Hvis du vil endre type og størrelse, trykker du **Pil ned**-knappen for å velge **Change** (Endre).
  - **b.** Trykk **OK**.
  - Velg Envelopes (konvolutter) ved å trykke Pil ned eller Pil opp-knappen.
  - d. Lagre valget ved å trykke OK.

- e. Velg konvoluttstørrelse ved å trykke Pil opp eller Pil ned-knappen.
- f. Lagre valget ved å trykke OK.
- **4.** Utfør en prøveutskrift fra programmet ditt for å bekrefte riktig papirretning for konvolutten.

# Legge i etiketter

Etiketter kan bare mates inn i flerfunksjonsskuffen:

- 1. Legg i etikettarkene (maksimal kapasitet er 30 ark).
  - Ikke bruk ark der det mangler etiketter.
  - Utskriftssiden plasseres med forsiden ned.
  - Etiketter må mates inn med den lengste siden først (LEF).

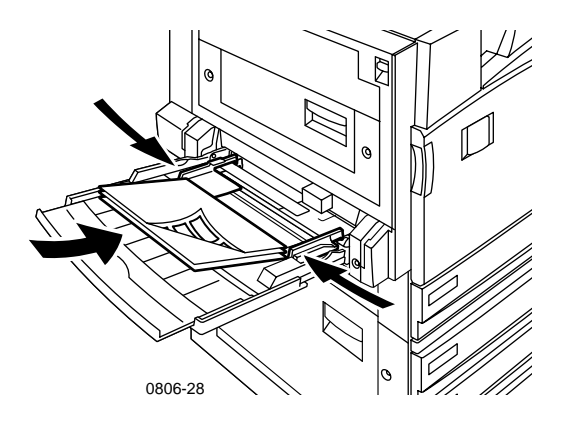

- **2.** Juster papirlederne i flerfunksjonsskuffen, slik at de passer til etikettenes bredde.
- **3.** Ledeteksten i frontpanelet ber deg om å bekrefte eller endre valgt papirtype og -størrelse.
  - a. Hvis valgt type og størrelse er riktig, trykker du OK-knappen. Hvis du vil endre type og størrelse, trykker du Pil ned-knappen for å velge Change (Endre).
  - b. Trykk OK.
  - c. Trykk Pil ned- eller Pil opp-knappen til Labels (Etiketter) er valgt.
  - d. Lagre valget ved å trykke OK-knappen.
  - e. Velg papirstørrelse ved å trykke Pil opp- eller Pil ned-knappen.
  - f. Lagre valget ved å trykke OK-knappen.

# Automatisk tosidig utskrift

Automatisk tosidig utskrift (dupleksutskrift) er tilgjengelig fra skuff 1-4. Du kan ikke skrive ut tosidig fra flerfunksjonsskuffen.

Automatisk tosidig utskrift er tilgjengelig for alle papirstørrelser som støttes av skuff 1-4, men bare når papirtypen er satt til enten **Laser Paper** (laserpapir) eller **Heavy Laser Paper** (tungt laserpapir). Papirets vekt må være mellom 64-105 g/m<sup>2</sup> (17-28 punds fint papir). De beste resultatene med tosidig utskrift får du med laserpapir av typen 90 g/m<sup>2</sup> (24 punds fint papir).

### Merk

Se *Manuell tosidig utskrift* (*side 41*) for informasjon om tosidig utskrift av tyngre papirtyper.

For å få best mulig resultat med automatisk tosidig utskrift må du unngå å bruke tung tonerdekning på utskriftsjobbens partallssider.

### Forsiktig

Bruk bare fint laserpapir for automatisk tosidig utskrift i universalskuffene. **Ikke bruk** spesialpapir (som f.eks. blankt, bestrøket papir) ved automatisk tosidig utskrift. Skade forårsaket av bruk av papir som ikke støttes for tosidig utskrift, dekkes ikke av skriverens garanti. 1. Legg i universalskuffen.

### Langsidemating (LEF)

- Legg i papir i formatene Letter og A4 slik at langsiden mates inn først.
- Den første siden som skal skrives ut, plasseres med **forsiden ned**.
- Toppen på den første siden som skal skrives ut, skal ligge mot forsiden av skuffen.
- Hull må mates inn i skriveren **først**.

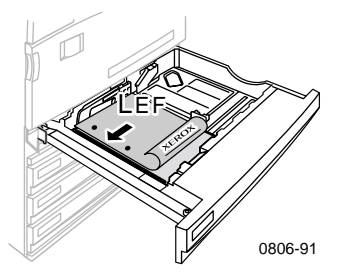

### Kortsidemating (SEF)

- Legg i papir i formatene Legal, Tabloid (11 x 17 tommer), A3, A5, B4, B5, US Folio, Statement og 8 x 10 tommer med kortsiden først.
- Den første siden som skal skrives ut, plasseres med **forsiden ned**.
- Plasser toppen av den første siden som skal skrives ut, slik at brevhodet mates inn i skriveren sist.
- Hull må ligge mot **forsiden** av skriveren.

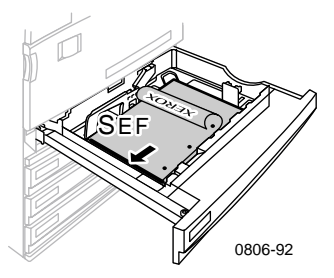

- 2. Bestem papirretningen for bildene på siden: **Portrait** (stående papirretning) eller **Landscape** (liggende papirretning). Når du benytter tosidig utskrift, kan du også velge innbinding, noe som avgjør hvordan siden vil vendes; se tabellen på *side 40* for hvilke betegnelser som brukes i de enkelte skriverdriverne.
  - Portrait (Stående papirretning)

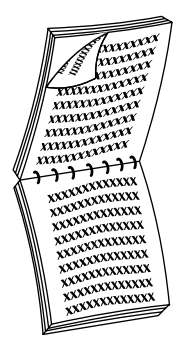

XXXXXXXXXXXXXXXXXXX XXXXXXX XXXXXXXXXXXXXXXXX XXXXXXXXXXXXXXXXX KOOXXXXXXXXXXXXX XXXXXXXXXXXX 

Innbinding øverst eller Vend på kortsiden Innbinding på siden eller Vend på langsiden

**Landscape** (Liggende papirretning)

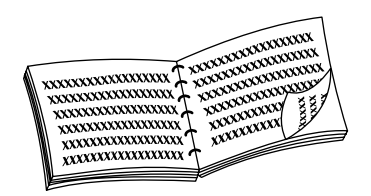

Innbinding på siden eller Vend på kortsiden

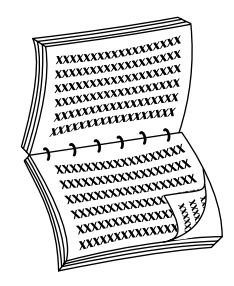

Innbinding øverst eller Vend på langsiden **3.** Finn driveren du bruker i tabellen nedenfor for å finne ut hvordan du utfører tosidig utskrift.

| Macintosh<br>LaserWriter 8.6 | 1. | Fra menyen <b>Fil</b> velges <b>Skriv ut</b> og deretter <b>Layout.</b>                                                                                       |
|------------------------------|----|----------------------------------------------------------------------------------------------------|
| eller<br>LaserWriter 8 7     | 2. | Velg <b>Skriv ut på begge sider.</b>                                                                                                    |
|                              | 3. | Velg en innbindingspreferanse.                                                                                                    |
| Windows 95                   | 1. | Fra menyen <b>Fil</b> velger du <b>Skriv ut.</b>                                                                                                    |
| eller<br>Windows 88          | 2. | Klikk knappen <b>Egenskaper.</b>                                                                                                    |
| Windows 98                   | 3. | I kategorien <b>Innstillinger</b> velger du <b>Print</b><br><b>on 2 sides</b> (Tosidig utskrift).                                                             |
|                              | 4. | Marker eller fjern avmerkingen for <b>Bind</b><br><b>on Top Edge</b> (Innbinding øverst).                                                                     |
| Windows 2000                 | 1. | Fra menyen <b>Fil</b> velger du <b>Skriv ut.</b>                                                                                                    |
|                              | 2. | Klikk knappen <b>Egenskaper.</b>                                                                                                    |
|                              | 3. | I kategorien <b>Layout</b> velges enten <b>Flip on</b><br><b>Long Edge</b> (Vend på langsiden) eller <b>Flip</b><br><b>on Short Edge</b> (Vend på kortsiden). |
| Windows NT                   | 1. | Fra menyen <b>Fil</b> velger du <b>Skriv ut.</b>                                                                                                    |
|                              | 2. | Klikk knappen <b>Egenskaper.</b>                                                                                                    |
|                              | 3. | I kategorien <b>Page Setup</b> (Utskriftsformat)<br>velger du enten <b>Long Edge</b> (Lang kant)<br>eller <b>Short Edge</b> (Kort kant).                      |

# Manuell tosidig utskrift

Manuell tosidig utskrift kan foretas fra flerfunksjonsskuffen eller fra universalskuffene.

### Papiregenskaper

- Bruk bare følgende papirtyper ved manuell tosidig utskrift:
  - Laserpapir
  - Tungt laserpapir
  - Tykt omslag/innholdsfortegnelse
  - Tynt omslag/innholdsfortegnelse
- Når du skriver ut fra skuff 1, må du bare bruke Laser Paper (Laserpapir) eller Heavy Laser Paper (Tungt laserpapir) for manuelle tosidige utskrifter.
- For å sikre ugjennomsiktighet og pålitelig mating, må du bruke laserpapir med en vekt på 90 g/m<sup>2</sup> (24 punds fint papir).
- Tosidig utskrift på spesialpapir kan forkorte levetiden til komponentene i skriveren.
- For å få best mulig resultat må du ikke bruke tung tonerdekning på side 1 av en manuell tosidig utskrift. Øk toppmargen på side 1 til minst 12 mm (eller 0,5 tommer).
- Utskriftskvaliteten kan bli nedsatt på den andre siden av manuelle tosidige utskrifter med papirvekter mellom 120-203 g/m<sup>2</sup> (44-75 pund omslag, 65-112 pund innholdfortegnelse).

## Skrive ut side 1

### Merk

Hvis dokumentet har flere sider, skriver du ut **sider med oddetall som side 1.** (Dette er kanskje ikke mulig i alle programmer.)

 Legg papir i universalskuffen eller flerfunksjonsskuffen: Langsidemating (LEF) - universalskuff

- Legg i papir i formatene Letter, A4 og B5 slik at langsiden mates inn først.
- Utskriftssiden plasseres med forsiden opp.
- Hull må ligge til **høyre** når du ser mot skriveren.
- Brevhoder må ligge **foran** i skuffen.

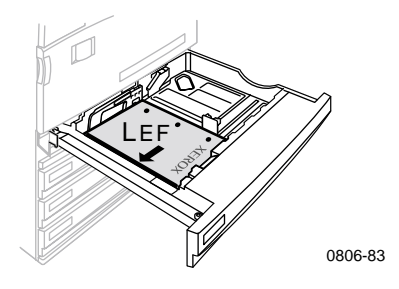

### Kortsidemating (SEF) - universalskuff

- Legg i papir i formatene Legal, Tabloid (11 x 17 tommer), A3, A5, B4, B5, US Folio, Statement og 8 x 10 tommer med kortsiden først.
- Utskriftssiden plasseres med forsiden opp.
- Hull må ligge mot **bakenden** av skuffen.
- Brevhoder må mates inn i skriveren **sist**.

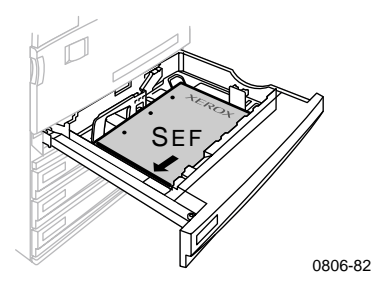

#### Langsidemating (LEF) - flerfunksjonsskuff

- Legg papir i formatene Letter, A4, A6, B6, Statement, Executive, UK Foolscap, SP Folio og 8 x 10 tommer slik at langsiden mates inn først.
- Utskriftssiden plasseres med forsiden ned.
- Hull må mates inn i skriveren først.
- Brevhoder må ligge mot **fronten** av skriveren.

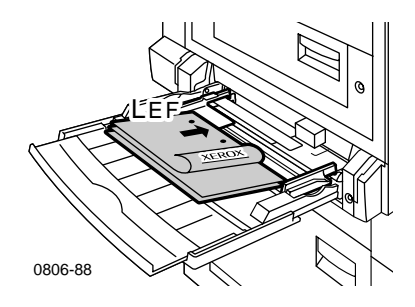

### Kortsidemating (SEF) - flerfunksjonsskuff

 Legg i papir i formatene Legal, Tabloid, Tabloid Extra, A3, A5, B4, B5, US Folio, Officio, RA3 og SRA3 med kortsiden først.

### Merk

Det er støtte for papirstørrelsen SRA3 og A3 og bruk av farger i hele billedområdet gjennom flerbruksskuffen. Utskriftskvaliteten utenfor billedområdet garanteres ikke.

- Utskriftssiden plasseres med forsiden ned.
- Hull må ligge mot **bakenden** av skriveren.
- Brevhoder må mates inn i skriveren **sist**.

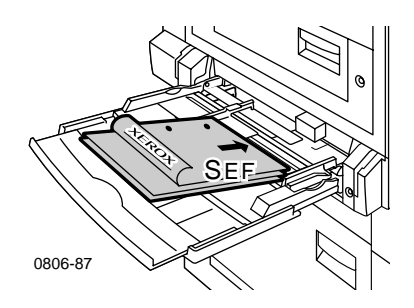

- 2. Juster bredde- og lengdelederne slik at de passer til papirformatet.
- **3.** Ledeteksten i frontpanelet ber deg om å bekrefte den valgte papirtypen og riktig størrelse.

## Skrive ut side 2

### Merk

Hvis dokumentet har flere sider, skriver du ut **sider med partall som side 2.** (Dette er kanskje ikke mulig i alle programmer.)

1. Legg papir i universalskuffen eller flerfunksjonsskuffen: Langsidemating (LEF) - universalskuff

- Utskriftssiden plasseres med forsiden opp.
- Hull må ligge til **venstre** når du ser mot skriveren.
- Brevhodet eller toppen av siden som allerede er skrevet ut, skal være mot forsiden av skuffen.

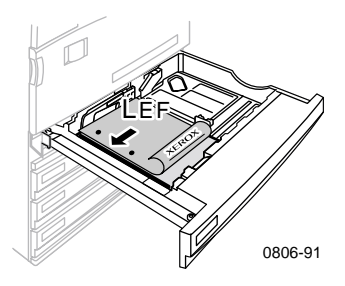

### Kortsidemating (SEF) - universalskuff

- Utskriftssiden plasseres med forsiden opp.
- Hull må ligge mot **forsiden** av skriveren.
- Brevhodet eller toppen av siden som allerede er skrevet ut, skal mates inn i skriveren sist.

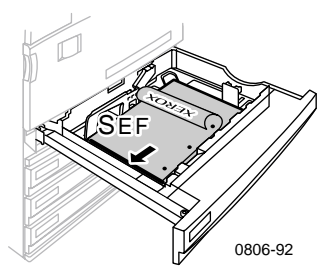

### Langsidemating (LEF) - flerfunksjonsskuff

- Utskriftssiden plasseres med forsiden opp.
- Hull må ligge til **høyre** når du ser mot skriveren.
- Brevhodet eller toppen av siden som allerede er skrevet ut, skal være mot forsiden av skriveren.

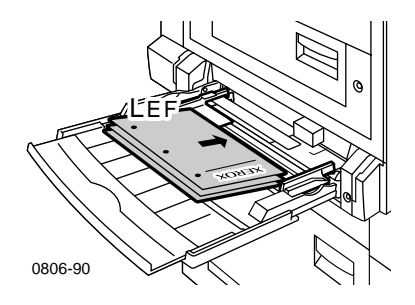

### Kortsidemating (SEF) - flerfunksjonsskuff

- Utskriftssiden plasseres med forsiden opp.
- Hull må ligge mot **forsiden** av skriveren.
- Brevhodet eller toppen av siden som allerede er skrevet ut, skal mates inn i skriveren **først.**

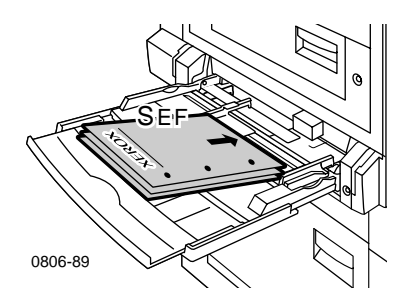

- **2.** Juster papirlederne for bredde og lengde slik at de passer til papirformatet.
- **3.** Velg papirtype og -størrelse i frontpanelet.

# Forskyve utskrifter

Du kan forskyve utskriften i utskriftsskuffen eller i utskriftsskuffen for sluttbehandler. Forskyvning skiller skriverjobber eller sorterte sett i en enkelt utskriftsjobb fra hverandre.

I frontpanelet kan du slå forskyvning av jobber av eller på:

- 1. Med Menus (Menyer) markert, trykker du OK-knappen.
- 2. Velg Printer Setup Menu (Skriveroppsett-menyen) ved å trykke Pil opp- eller Pil ned-knappen.
- 3. Trykk OK-knappen.
- 4. Velg Job Defaults Menu (Jobbstandard-menyen) ved å trykke Pil ned- eller Pil opp-knappen.
- 5. Trykk OK-knappen.
- 6. Velg Job Offset (Jobbforskyvning) ved å trykke Pil ned- eller Pil opp-knappen.
- 7. Velg On (På) eller Off (Av) ved å trykke OK-knappen.

Du kan velge forskyvning for sorterte sett i skriverdriveren:

- 1. I kategorien **Output Options** (Utskriftsvalg) markerer du **Collate** (Sortering) for å velge dette.
- 2. Klikk Offset Collated Sets (Forskyv sorterte sett) for a velge dette.

### Merk

Når du velger stifting, vil jobber og sorterte sett bli forskjøvet uansett innstillingene i frontpanelet og driveren.

# Bruke stiftemaskinen

Den valgfrie sluttbehandleren kan stifte sett på opp til 50 ark med 90 g/m<sup>2</sup> (20 pund fint) papir eller 35 ark med 105 g/m<sup>2</sup> (28 pund fint) papir. Når et sett med kopier er stiftet, legges det i sluttbehandlerens ut-skuff. Stiftemaskinen inneholder 5000 stifter.

#### Merk

Du kan ikke utføre stifting fra flerfunksjonsskuffen.

Merknader om stifting:

- Hvis de ferdige arkene blir sendt til stiftemaskinen, men antall ark overskrider 50, blir arkene sendt til sluttbehandlerskuffen uten å stiftes. Ytterligere ark går deretter forbi stiftemaskinen og rett til sluttbehandlerskuffen.
- Hvis de ferdige arkene sendes til stiftemaskinen og papirtypen i løpet av jobben deretter endres til en type som ikke støttes, blir stiftingen slått av og eventuelle ark i stiftemaskinen blir sendt til sluttbehandlerens ut-skuff. Papirtyper som ikke støttes, går deretter forbi stiftemaskinen og rett til sluttbehandlerskuffen.
- Hvis stifting er slått på og du skal skrive ut flere eksemplarer, merk av for Collate (Sortering), ellers vil alle kopiene av hver side stiftes, i stedet for hvert sett av kopier.
- Når stiftemaskinen er tom, blir det vist en melding i frontpanelet, men utskriften fortsetter med sider som sendes til sluttbehandlerskuffen uten å stiftes.
- Hvis du velger øverste ut-skuff og stifting, vil de ferdige sidene bli stiftet og sendt til sluttbehandlerens ut-skuff, ikke til den øverste ut-skuffen.

## Plassering av stifter

Velg plassering av stiftene i driveren:

None (Ingen): (standard) De utskrevne sidene blir ikke stiftet.

**Front** (Foran): Setter én stift i hvert kopisett. Se tabellen nedenfor for å bestemme plasseringen av stiften.

**Rear** (Bak):Setter én stift i hvert kopisett. Se tabellene nedenfor for å bestemme plasseringen av stiften.

**Dual** (Dobbel): Setter to stifter i hvert kopisett. Se tabellene på *side 51* for å bestemme plasseringen av stiftene.

### Langsidemating (LEF)

|                                                        | Portrait (stående<br>papirretning) |           | Landscape (liggende papirretning) |           |
|--------------------------------------------------------|------------------------------------|-----------|-----------------------------------|-----------|
| Gjeldende<br>papirstørrelse                            | Stift foran                        | Stift bak | Stift foran                       | Stift bak |
| <ul> <li>Universalskuffer<br/>Letter<br/>A4</li> </ul> | Â                                  | A         | A                                 | - A       |

### Kortsidemating (SEF)

|                                                                                                    | Portrait (stående<br>papirretning) |           | Landscape (liggende papirretning) |           |
|----------------------------------------------------------------------------------------------------|------------------------------------|-----------|-----------------------------------|-----------|
| Gjeldende<br>papirstørrelse                                                                                                    | Stift foran                        | Stift bak | Stift foran                       | Stift bak |
| <ul> <li>Universalskuffer         A3         A4         B4 JIS         B5 JIS         Tabloid         US Folio         Legal         8 x 10 tommer         </li> </ul> | A                                  | A         | A                                 | A         |

### **Dobbel stifting**

### Langsidemating (LEF)

| Gjeldende papirstørrelse           | Portrait (stående papirretning) | Landscape (liggende<br>papirretning) |
|------------------------------------|---------------------------------|--------------------------------------|
| • Universalskuffer<br>Letter<br>A4 | I A<br>I                        | A                                    |

### Kortsidemating (SEF)

| Gjeldende papirstørrelse                                                      | Portrait (stående papirretning) | Landscape (liggende<br>papirretning) |
|-------------------------------------------------------------------------------|---------------------------------|--------------------------------------|
| <ul> <li>Universalskuffer<br/>A3<br/>B4 JIS<br/>B5 JIS<br/>Tabloid</li> </ul> | <br>A                           | I A<br>I                             |

## Legge inn stifter

1. Åpne frontdekslet til sluttbehandleren (merket J).

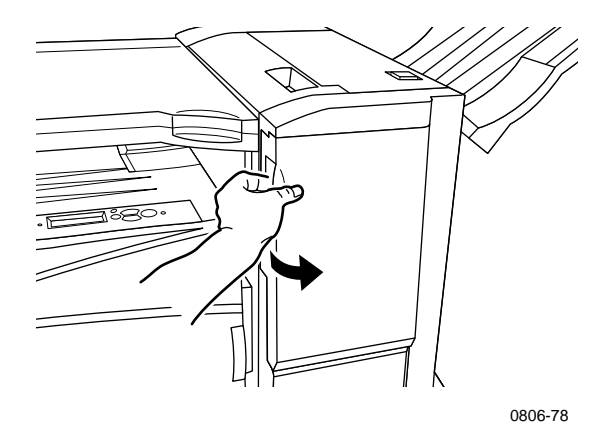

2. Trekk stiftekassetten mot fronten av skriveren.

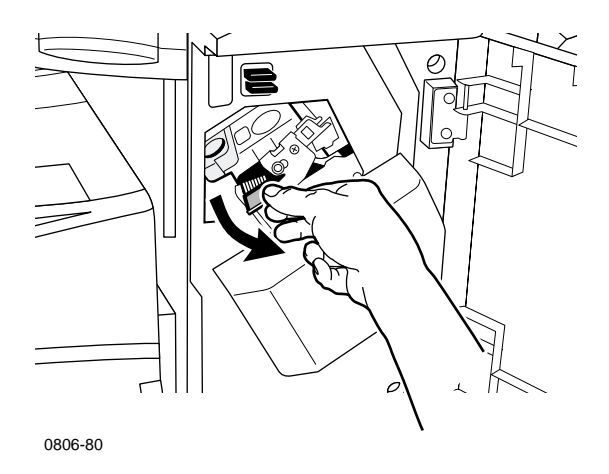

Fjern stiftekassetten ved å løfte opp og trekke i det grønne 3. håndtaket på stiftekassetten.

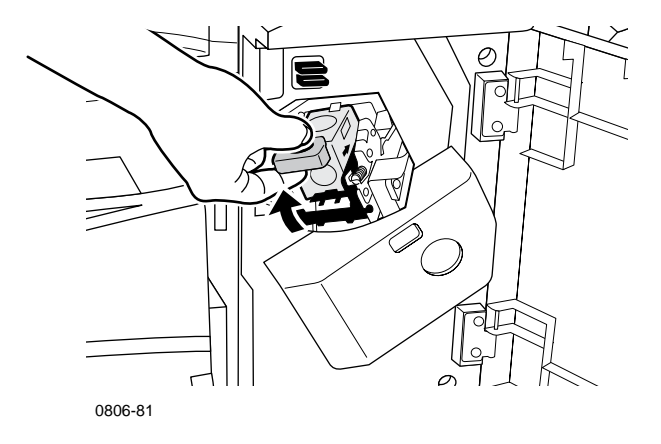

- 4. Hold stiftekassetten rett opp.
- Trykk sidene på stiftekassetten sammen der den er merket **PUSH** 5. (TRYKK) og løft den delen av stiftekassetten som løsnet.

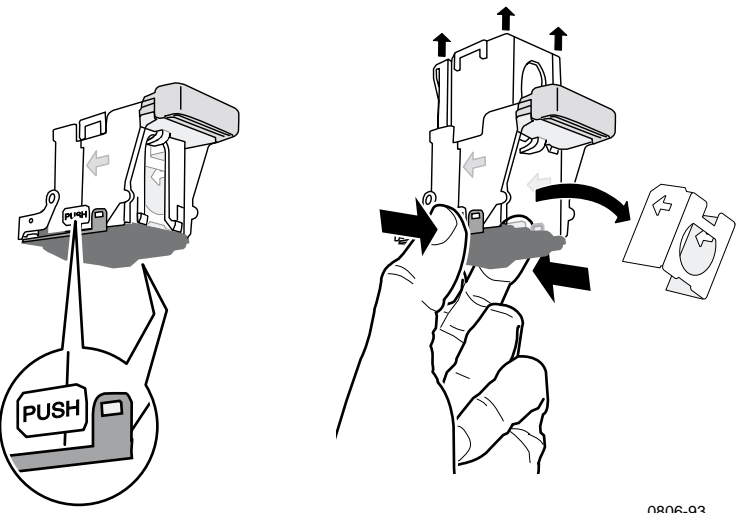

- 0806-93
- Fjern den tomme pappen fra stiftekassetten. 6.

Stifting

**7.** Skyv et nytt sett stifter inn i kassetten og dra i tappen for å fjerne emballasjen.

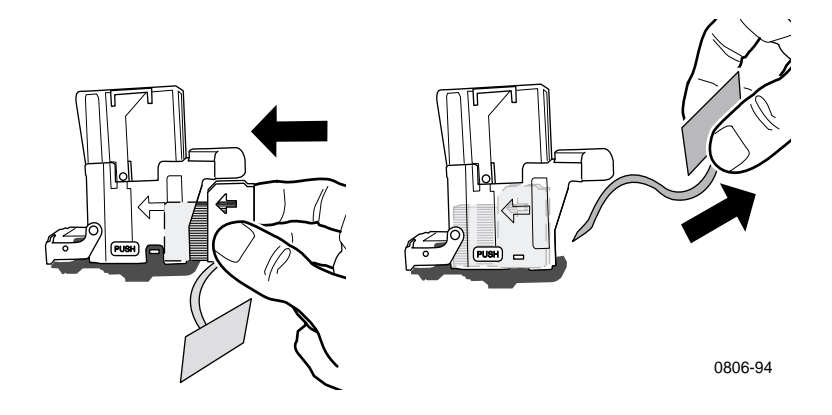

- 8. Trykk toppen av stiftekassetten ned til du hører et klikk.
- 9. Sett stiftekassetten tilbake i skriveren.
- **10.** Lukk frontdekslet til sluttbehandleren (merket J).

## Feilsøking i forbindelse med utskriftskvaliteten

Slik reduserer du mulige utskriftsproblemer:

- Sørg for at skriveren står i et miljø med stabil temperatur og relativ fuktighet.
- Bruk bare det papiret som anbefales for denne skriveren. Se side 17.
- Juster papirkantlederne i papirskuffen slik at de passer til papiret.
- Beskytt skriverkassetten mot langvarig eksponering for direkte lys.
- For å få hjelp med feilsøking kan du skrive ut Diagnosing Print-Quality Problems (skriverens diagnosesider):
  - 1. På frontpanelet ruller du frem til **Support**-menyen (støtte-menyen) ved å trykke **Pil opp-** eller **Pil ned**-knappen.
  - 2. Trykk OK-knappen.
  - **3.** Rull til **Improve Print Quality?-**menyen (Forbedre utskriftskvaliteten?) ved å trykke **Pil opp-** eller **Pil ned**-knappen.
  - 4. Trykk OK-knappen.
  - 5. Rull deg frem til **Print Diagnostic Pages** (Skriv ut diagnosesider) ved å trykke **Pil opp-** eller **Pil ned-**knappen.
  - 6. Du skriver ut sidene ved å trykke OK-knappen.

### Merk

Følg også fremgangsmåtene for justering av papirkalibrering som er skissert i *Advanced Features and Troubleshooting Manual* (Avanserte funksjoner og feilsøking) på CD-ROMen.
Hvis informasjonen i dette avsnittet ikke løser utskriftsproblemet ditt, kan du slå opp på *Slik får du hjelp* på side 76.

### Utskriftsfeil og mulige tiltak

| Problemer med utskriftskvaliteten                        | Mulige tiltak         |                                                                                                    |
|----------------------------------------------------------|-----------------------|----------------------------------------------------------------------------------------------------|
| Lyse linjer i én enkelt farge                            | 1. Åpne frontdekslet. |                                                                                                    |
| Tynne, lyse eller hvite linjer vises<br>i bare én farge. |                       | Fjern toneroppsamlingskassetten,<br>og vær forsiktig så du ikke søler<br>toner når du tar ut kassetten.                                                        |
|                                                          |                       | <b>Merk</b> Du finner informasjon om<br>hvordan du fjerner<br>toneroppsamlingskassetten på<br>etikettene på innsiden av dekslet.                               |
|                                                          | 3.                    | Fjern renseren for laserlinsen fra<br>innsiden av frontdekslet.                                                                                                |
|                                                          | 4.                    | Rengjør laserlinsen til fargen som er<br>problemet.                                                                                                    |
|                                                          | 5.                    | Hvis problemet vedvarer etter<br>rengjøring av laserlinsen, gjør du<br>følgende:                                                                               |
|                                                          |                       | <b>a.</b> Fjern skriverkassetten til problemfargen.                                                                                                    |
|                                                          |                       | Forsiktig: Ikke berør den<br>blanke, blå overflaten til<br>skriverkassetten, da du kan<br>skade denne.                                                         |
|                                                          |                       | <b>b.</b> Se over den blanke, blå overflaten til skriverkassetten.                                                                                             |
|                                                          |                       | <b>C.</b> Hvis du ser skraper eller skader<br>på den blanke, blå overflaten<br>eller hvis problemet vedvarer,<br>må du bytte ut skriverkassetten<br>med en ny. |

Phaser 7700 Fargeskriver

# Utskriftskvalitet

### Utskriftsfeil og mulige tiltak (forts.)

| Problemer med utskriftskvaliteten                                                                                                    | Mulige tiltak                                                    |                                                                                                    |
|----------------------------------------------------------------------------------------------------|------------------------------------------------------------------|----------------------------------------------------------------------------------------------------|
|                                                                                                    |                                                                  |                                                                                                    |
| Ufullstendig varmebehandling       1         Det virker som om toneren er<br>dratt av utskriften, eller er lett å<br>gni eller skrape av.       2         0806-42       3         0806-42       3 | 1.                                                               | Kontroller at papiret du bruker, er<br>av riktig type, og at det er matet inn<br>på riktig måte i riktig skuff på<br>skriveren. Fra frontpanelets<br><b>Printable Pages Menu</b> (Meny for<br>utskrivbare sider) velger du <b>Print</b><br><b>Paper Tips Page</b> (Skriv ut<br>papirtipsside).                                                        |
|                                                                                                    | 2.                                                               | Kontroller at papiret som er matet<br>inn i skuffen, svarer til papirtypen<br>som er valgt på skriverens<br>frontpanel.                                                                                                    |
|                                                                                                    | 3.                                                               | Hvis problemet vedvarer, sett<br>papirtypen i frontpanelet til den<br><b>nest tyngste typen papir</b> i forhold<br>til den du benytter. Nedenfor følger<br>en liste over papirtyper, fra tyngste<br>til letteste papir:                                                                                                    |
|                                                                                                    |                                                                  | Tykt omslag/innholdsfortegnelse<br>Tynt omslag/innholdsfortegnelse<br>Tungt laserpapir<br>Laserpapir                                                                                                    |
|                                                                                                    | Meri<br>Setu<br>from<br>mate<br>eller<br>univ<br>flerf<br>alltio | K Hvis du vil ha tilgang til <b>Tray</b><br><b>(p Menu</b> (Skuffeoppsettmenyen) i<br>tpanelet, må du legge inn papiret du<br>et inn i flerfunksjonsskuffen på nytt<br>trekke ut og sette inn igjen<br>versalskuffen. Når du bruker<br>unksjonsskuffen og Skuff 1, får du<br>d en melding på frontpanelet om å<br>e papirtype. Når du bruker skuffene |

2-4, ber frontpanelet deg bare om å velge papirtype når du tidligere har valgt Heavy Laser Paper (Tungt laserpapir).

| Problemer med utskriftskvaliteten                                                                                                    |    | Mulige tiltak                                                                                                    |  |
|----------------------------------------------------------------------------------------------------|----|----------------------------------------------------------------------------------------------------|--|
| Feil som gjentas<br>Merker eller fargeluker<br>forekommer regelmessig, men<br>bare i én farge.                                                    | 1. | Fra <b>Support</b> -menyen<br>(Støtte-menyen) på frontpanelet<br>velger du menyen <b>Improve Print</b><br><b>Quality?</b> (Forbedre<br>utskriftskvaliteten?). Velg <b>Remove</b><br><b>Print Smears</b> (Fjern<br>utskriftsflekker). Denne funksjonen<br>fører flere tomme papirark gjennom<br>skriveren for å rense<br>varmeelementvalsene.                                 |  |
| 0806-39<br>Merker av en hvilken som helst<br>farge eller fargeluker forekommer<br>regelmessig i alle farger og/eller<br>på områder uten utskrift. | 2. | Veig menyen <b>Printable Pages Menu</b><br>(Meny for utskrivbare sider) på<br>frontpanelmenyen. Velg menyen<br><b>Service Pages Menu</b> (Meny for<br>servicesider). Skriv ut siden<br><b>Repeating Defects</b> -siden (Feil som<br>gjentas-siden). Feil som<br>gjentas-siden inneholder<br>retningslinjer som hjelper til å<br>bestemme kilden til de gjentatte<br>feilene. |  |

| Problemer med utskriftskvaliteten                                                                                                    |    | e tiltak                                                                                                    |
|----------------------------------------------------------------------------------------------------|----|----------------------------------------------------------------------------------------------------|
| Bildeforskyvning<br>Det virker som om toneren er<br>dratt av siden og plassert omkring<br>84 mm (3,3 tommer) fra det stedet<br>på siden der den skulle vært. | 1. | Kontroller at papiret du bruker, er<br>av riktig type, og at det er matet inn<br>på riktig måte i skriveren. Fra<br>frontpanelets <b>Printable Pages Menu</b><br>(Meny for utskrivbare sider) velger<br>du <b>Print Paper Tips Page</b> (Skriv ut<br>papirtipsside). |
|                                                                                                    | 2. | Kontroller at papiret som er matet<br>inn i skuffen, svarer til papirtypen<br>som er valgt i skriverens frontpanel.                                                                                                    |
|                                                                                                    | 3. | Hvis problemet vedvarer, sett<br>papirtypen i frontpanelet til den<br><b>nest tyngste typen papir</b> i forhold<br>til den du benytter. Nedenfor følger<br>en liste over papirtyper, fra letteste<br>til tyngste papir:                                              |
|                                                                                                    |    | Laserpapir<br>Tungt laserpapir<br>Tynt omslag/innholdsfortegnelse<br>Tykt omslag/innholdsfortegnelse                                                                                                    |
|                                                                                                    |    |                                                                                                    |

Merk Hvis du vil ha tilgang til **Tray Setup Menu** (Skuffeoppsettmenyen) i frontpanelet, må du legge inn papiret du matet inn i flerfunksjonsskuffen på nytt eller trekke ut og sette inn igjen universalskuffen. Når du bruker flerfunksjonsskuffen og Skuff 1, får du alltid en melding i frontpanelet om å velge papirtype. Når du bruker skuffene 2-4, ber frontpanelet deg bare om å velge papirtype når du tidligere har valgt Heavy Laser Paper (tungt laserpapir).

| Problemer med utskriftskvaliteten                                                                                                    | Mulige tiltak |                                                                                                    |  |
|----------------------------------------------------------------------------------------------------|---------------|----------------------------------------------------------------------------------------------------|--|
| Utskriften er for lys eller for<br>mørk i alle farger<br>Heldekkende utfylling virker<br>skjoldet eller flekket<br>Svarte områder virker blå                                                                                                    | 1.            | <ul> <li>Kontroller at papiret du bruker, er<br/>av riktig type, og at det er matet im<br/>på riktig måte i skriveren. Fra<br/>frontpanelets Printable Pages Men<br/>(Meny for utskrivbare sider) velger<br/>du Print Paper Tips Page (Skriv ut<br/>papirtipsside).</li> </ul>                                                                                                    |  |
| J Constant of the second second secon | 2.            | Kontroller at papiret som er matet<br>inn i skuffen, svarer til papirtypen<br>som er valgt i skriverens frontpanel.                                                                                                    |  |
|                                                                                                    | 3.            | Program- og<br>skriverdriverinnstillinger kan også<br>gjøre at utskriften blir for lys eller<br>for mørk. Prøv en annen<br>fargekorreksjonsmodus. Fra<br><b>Support</b> -menyen (Støtte-menyen)<br>på frontpanelet velger du <b>Improve</b><br><b>Print Quality?</b> -menyen (Forbedre<br>utskriftskvaliteten?). Velg <b>Print</b><br><b>Quality Tips Page</b> (Skriv ut<br>kvalitetstipsside). |  |
|                                                                                                    | 4.            | Fra <b>Support</b> -menyen<br>(Støtte-menyen) på frontpanelet<br>velger du <b>Improve Print Quality?</b><br>-menyen (Forbedre<br>utskriftskvaliteten?). Velg <b>Calibrate</b><br><b>for Paper</b> -menyen (Kalibrer for<br>papir) og følg instruksjonene på de<br>arkene som blir skrevet ut<br>automatisk. Du må plassere papiret<br>du ønsker å kalibrere i<br>flerbruksskuffen.              |  |

| Problemer med utskriftskvaliteten                                                                                                    | Mulige tiltak |                                                                                                    |
|----------------------------------------------------------------------------------------------------|---------------|----------------------------------------------------------------------------------------------------|
| Fargede eller svarte<br>linjer/flekker lager streker i alle<br>farger<br>Svarte og/eller fargede områder<br>vises på siden i alle farger<br>og/eller på områder uten utskrift. | 1.            | Kontroller at papiret du bruker, er<br>av riktig type, og at det er matet inn<br>på riktig måte i skriveren. Fra<br>frontpanelets <b>Printable Pages Menu</b><br>(Meny for utskrivbare sider) velger<br>du <b>Print Paper Tips Page</b> (Skriv ut<br>papirtipsside).                                                                   |
| 3 • • • • • • • • • • • • • • • • • • •                                                                                                    | 2.            | Kontroller at papiret som er matet<br>inn i skuffen, svarer til papirtypen<br>som er valgt i skriverens frontpanel.                                                                                                    |
|                                                                                                    | 3.            | Fra <b>Support</b> -menyen<br>(støtte-menyen) på frontpanelet<br>velger du <b>Improve Print Quality?</b><br>-menyen (Forbedre<br>utskriftskvaliteten?). Velg <b>Remove</b><br><b>Print Smears</b> (Fjern<br>utskriftsflekker). Denne funksjonen<br>fører flere tomme papirark gjennom<br>skriveren for å rense<br>varmeelementvalsene. |
|                                                                                                    | 4.            | Hvis problemet vedvarer, skift ut<br>skriverkassetten for den fargen som<br>lager flekkene.                                                                                                    |
| Bretter eller hvite flekker                                                                                                    |               | Kontroller at papiret du bruker, er                                                                                                    |
| Utskriften har bretter og/eller<br>hvite flekker.                                                                                                    |               | flerfunksjonsskuffen.                                                                                                    |
|                                                                                                    |               | Kontroller at papirlederne er tett<br>inntil siden av papirbunken.                                                                                                    |
| 5                                                                                                    | •             | Reduser antallet ark i skuffen.                                                                                                    |

0806-77

| Problemer med utskriftskvaliteten                                                              | Mulige tiltak                                                                                 |
|------------------------------------------------------------------------------------------------|-----------------------------------------------------------------------------------------------|
| Feilregistrering av farge                                                                      | <ul> <li>Slå skriveren av og deretter på.</li> <li>Skriveren utfører en automatisk</li> </ul> |
| Farge har forskjøvet seg utenfor<br>det angitte området, eller er lagt<br>oppå en annen farge. | registreringskalibrering.                                                                     |

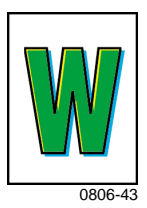

# Ordne opp i papirstopp

# Forebygge papirstopp

- For å redusere hyppigheten av papir- og transparentstopp må du bare bruke Xerox Phaser-papir, Xerox Phaser-etiketter og Xerox Phaser 7700-transparenter. Se side 8 for informasjon om hvordan du bestiller rekvisita.
- Luft papiret før du legger det inn i universalskuffen eller flerfunksjonsskuffen.
- Du finner informasjon om støttede papirstørrelser på *side 18*.
- Du finner instruksjoner for hvordan du legger i papir på riktig måte på side 22.

# Hva er årsaken til papirstopp?

Papirstopp opptrer oftest i følgende situasjoner:

- Feil valg av papirtype i skriverdriveren.
- Papiret svarer ikke til spesifikasjonene.
- Papiret er fuktig, bøyd eller brettet.
- Papiret er ikke lagt riktig i.
- Universalskuffen er ikke justert riktig i forhold til papiret (papirledere på siden og bak).
- Universalskuffen er overfylt. Pass på at du ikke legger i mer papir enn det er plass til i skuffen.
- Papiret som er lagt i, støttes ikke av papirskuffen.
- Papirets vekt er ikke i overensstemmelse med papirskuffens kapasitet.

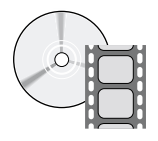

Det finnes videoer som viser hvordan du ordner opp i papirstopp. Videoene finner du på CD-ROMen eller på Xerox' Web-område: www.xerox.com/officeprinting/7700support/

Hvis du har lagt videoene over på harddisken til PCen, kan du også få tilgang til dem fra kategorien **Troubleshooting** (Feilsøking) i driveren.

Papırstopp

# Ordne opp i papirstopp

Når en papirstopp inntreffer, stanser utskriften, og en melding vises i frontpanelet. Meldingen viser hvor papirstoppen befinner seg og hva du skal gjøre for å løse problemet. Mer enn ett ark kan ha satt seg fast i papirbanen. Les klistremerkene på skriveren for informasjon om hvordan papirstoppen rettes.

### Forsiktig

For å unngå skade, ikke rør valsene på skriverens varmeelement. De kan være varme.

Pass på at du ikke tar på toneren på papiret som har satt seg fast. Toneren er ikke smeltet fast i papiret, og smitter av.

### Merk

Inne i skriveren er alle håndtak og punkter som brukeren benytter for å rette på papirstopp, **grønne.** 

# Papirstopp ved A

Gå frem på følgende måte for å rette på en papirstopp ved venstre deksel:

### Advarsel

Enkelte komponenter bak det venstre dekslet kan være varme. Vær forsiktig, slik at du unngår skader når du ordner opp i papirstopp.

1. Åpne venstre deksel (merket A).

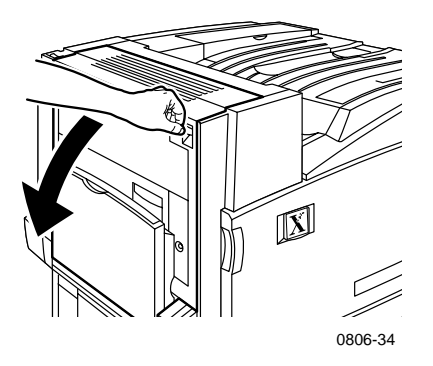

**2.** Løft det grønne utløserhåndtaket som er plassert på høyre side av varmeelementet.

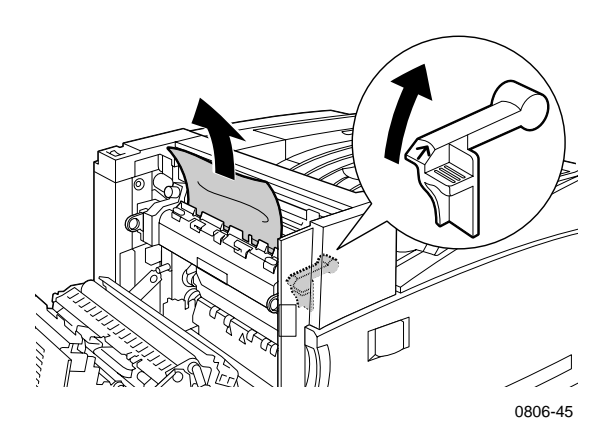

- **3.** Fjern papiret som har satt seg fast.
- **4.** Trykk ned utløserhåndtaket.
- 5. Lukk det venstre dekslet.

# Papirstopp ved B

Gå frem på følgende måte for å rette på en papirstopp ved venstre deksel under flerfunksjonsskuffen:

- 1. Åpne dekslet merket B (under flerfunksjonsskuffen).
- 2. Fjern papiret som har satt seg fast.

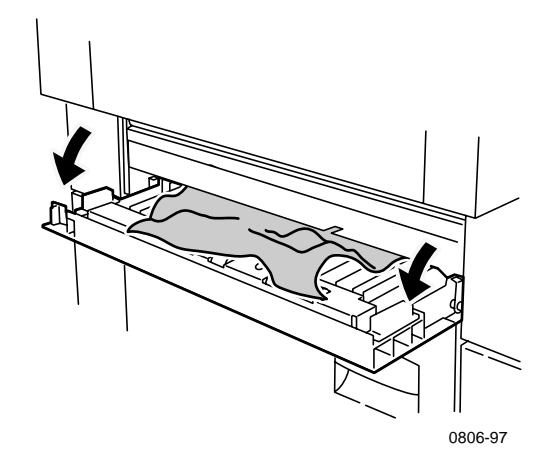

- 3. Lukk dekslet.
- 4. Trekk ut skuff 1.
- 5. Kontroller at papiret er lagt i skuffen på riktig måte, og at papirlederne er satt helt inntil papiret.
- 6. Skyv inn skuff 1 igjen.

Papirstopp

# Papirstopp ved flerfunksjonsskuffen

### Advarsel

Enkelte komponenter bak det venstre dekslet kan være varme. Vær forsiktig, slik at du unngår skader når du ordner opp i papirstopp.

1. Åpne venstre deksel (merket A).

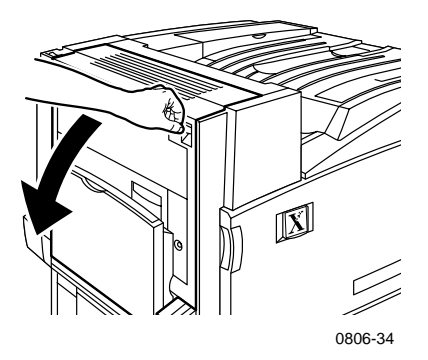

- 2. Fjern papiret som har satt seg fast.
- 3. Lukk dekslet.

# Papirstopp ved C

Gå frem på følgende måte for å rette på en papirstopp ved nedre venstre deksel:

- 1. Åpne nedre venstre deksel (merket C).
- 2. Fjern papiret som har satt seg fast.

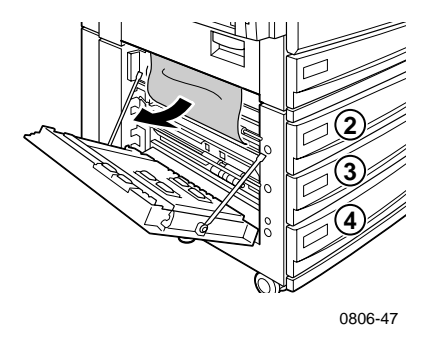

- 3. Lukk dekslet.
- 4. Trekk ut skuffen som angis i frontpanelet (2, 3 eller 4).
- **5.** Kontroller at papiret er lagt i skuffen på riktig måte, og at papirlederne er satt helt inntil papiret.
- 6. Skyv inn skuffen igjen.

# Papirstopp ved D - tosidigenheten

Gå frem på følgende måte for å rette på en papirstopp i tosidigenheten:

1. Åpne (a) flerfunksjonsskuffen og (b) øvre venstre deksel (merket D).

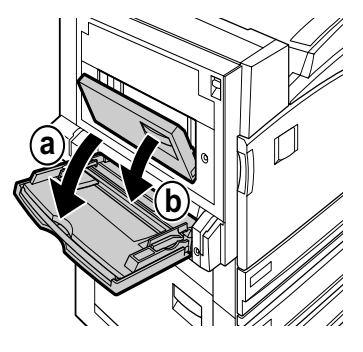

0806-66

- 2. Fjern papiret som har satt seg fast.
- 3. Lukk dekslet.

# Papirstopp ved E - Skuff 4

Gå frem på følgende måte for å rette på en papirstopp i høykapasitetsmateren:

- 1. Åpne nedre venstre deksel (merket C).
- 2. Fjern papiret som har satt seg fast.
- 3. Lukk dekslet.
- 4. Trekk ut skuff 4.
- 5. Åpne lokket på venstre side av skuffen og fjern eventuelt papir som har satt seg fast.

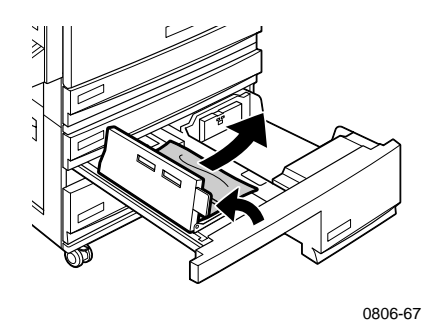

- 6. Kontroller at papiret er lagt i skuffen på riktig måte, og at papirlederen er satt helt inntil papiret.
- **7.** Skyv inn skuff 4.

# Papirstopp ved sluttbehandler-sidemater (merket G)

Gå frem på følgende måte for å rette på en papirstopp i sluttbehandler-sidemater:

1. Åpne skriverens venstre deksel (merket A).

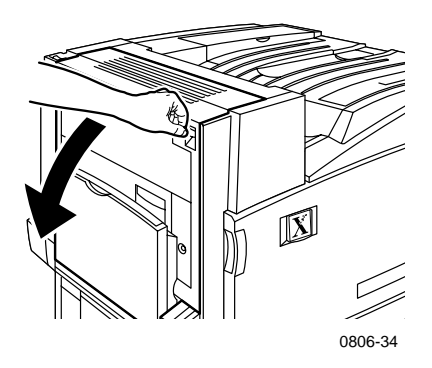

- 2. Fjern eventuelt papir som har satt seg fast.
- **3.** Lukk skriverens venstre deksel (merket A).
- 4. Åpne dekslet for sluttbehandler-sidemater (merket G).

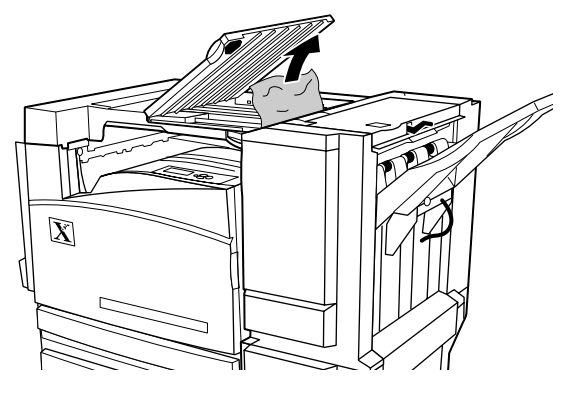

0806-75

- 5. Fjern eventuelt papir som har satt seg fast.
- 6. Lukk dekslet for sluttbehandler-sidemater (merket G).

Brukerhåndbok

# Papirstopp ved H - Sluttbehandler

Gå frem på følgende måte for å rette på en papirstopp i sluttbehandleren:

1. Trykk knappen oppe på sluttbehandleren for å åpne dekslet.

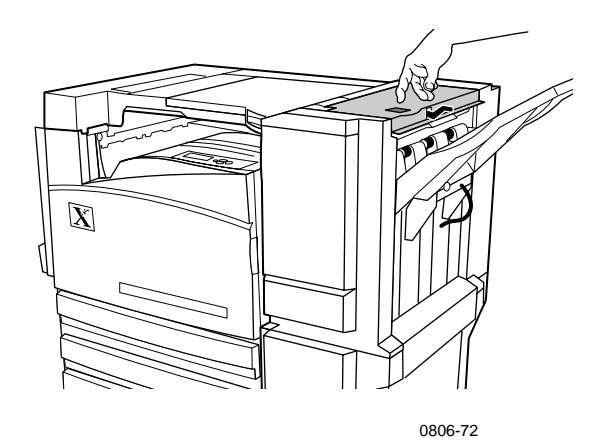

2. Fjern papiret som har satt seg fast.

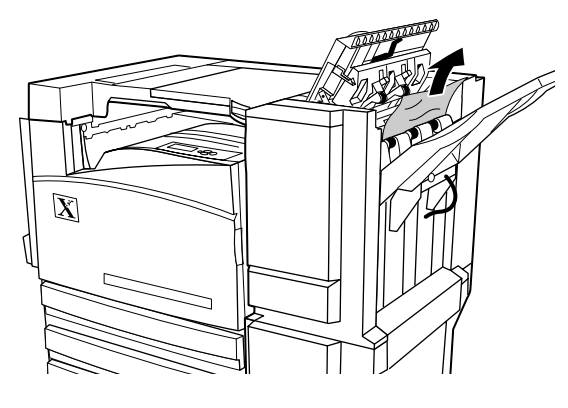

0806-73

3. Lukk toppdekslet.

# Papirstopp ved F (bare med sluttbehandler)

1. Trekk sluttbehandleren bort fra skriveren.

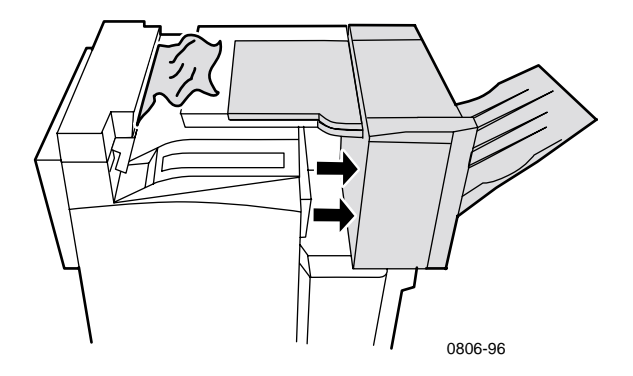

- **2.** Fjern papiret som har satt seg fast, fra skriveren eller fra inngangen til sluttbehandleren-sidemateren.
- **3.** Skyv sluttbehandleren tilbake på plass.

# Flytting og forsendelse av skriveren

### **Advarsel**

Følg disse retningslinjene for å unngå å skade deg selv eller skriveren:

Bruk alltid minst tre personer til å løfte skriveren.

Slå alltid av skriveren med strømbryteren øverst på baksiden av skriveren.

# Flytting av skriveren innenfor kontoret

Skriveren kan på en sikker måte flyttes fra ett sted til et annet innenfor kontoret, så lenge den blir flyttet forsiktig over jevne flater. Alle ristebevegelser, så som å skyve skriveren over en dørterskel eller over en parkeringsplass, kan skade skriveren.

### **Advarsel**

Skade på skriveren som skyldes feilaktig flytting, dekkes ikke av skriverens garanti.

- 1. Lukk alle dører og deksler på skriveren.
- 2. Slå av skriveren med strømbryteren øverst til høyre på skriveren.
- **3.** Få tre personer til å flytte skriveren til det nye stedet. (Bruk en tralle eller vogn som tåler minst 114 kg (250 pund).)

# Forberede skriveren for forsendelse

Hvis skriveren skal transporteres med bil, må den forberedes i henhold til en spesiell fremgangsmåte. Spesielle maskinvareinnlegg (fjernet under installeringen) må settes inn i skriveren, slik at den kan forsendes på en sikker måte. I tillegg må skriveren pakkes inn på nytt i en egnet forsendelseskasse. Hvis du ikke har all den originale innpakningen, kan du bestille innpakkingssett nummer 065-0592-00. Du bestiller dette ved å gå til **www.xerox.com/officeprinting/support** eller kontakte din lokale Xerox-servicerepresentant. Instruksjoner for innpakking av skriveren finner du i innpakkingssettet, på CD-ROMen eller på Web-området. Hvis du ikke kan pakke inn skriveren på nytt, kan Xerox' servicepersonale pakke skriveren mot en avgift.

### Merk

Hvis skriveren ikke pakkes inn på riktig måte, kan dette føre til skade på skriveren som ikke dekkes av skriverens garanti.

# Slik får du hjelp

Det vises til følgende ressurser for informasjon om skriveren din.

# Frontpanelet

- Frontpanelet tilbyr en rekke verktøy med informasjonssider, som kan hjelpe deg med å løse problemer forbundet med utskriftskvalitet, mating av utskriftspapir, rekvisita og skriveradministrasjon.
  - Trykk informasjonsknappen på frontpanelet, og se *side 10* for informasjon om frontpanelet.
  - Slik skriver du ut feilsøkingssider: Rull deg frem til menyen Printable Pages (Utskrivbare sider) ved å trykke Pil ned- eller Pil opp-knappen. Trykk OK. Rull deg frem til Print Help Guide (Hjelpeveiledning for utskrift) ved å trykke Pil nedeller Pil opp-knappen. Trykk OK.

# **Skriverens CD-ROM**

- Phaser 7700 Fargeskriver Brukerhåndbok (denne brukerhåndboken)
- Advanced Features and Troubleshooting Manual (Avanserte funksjoner og feilsøking)
- Installation Guide (Installasjonsveiledning)
- Instruksjonsvideoer
- Skriverdrivere
- Driverinstallasjonsprogrammer (for Mac og Windows)
- Read Me (Versjonsmerknadene i Viktig-filen)
- Nettverksinformasjon
- CentreWare Font Download Utility (CentreWares verktøy for nedlasting av fonter)
- Adobe Acrobat Reader
- Adobe Type Manager (ATM)

# PhaserSMART™

PhaserSMART<sup>™</sup> er et automatisert, internettbasert system for kundestøtte. Du kan få tilgang til interaktiv feilsøking slik:

- I skriverdriveren, velg lenken **Technical Support** (Teknisk kundestøtte) i kategorien **Troubleshooting** (Feilsøking).
- I Centre Ware IS, velg lenken Technical Support (Teknisk kundestøtte) under Support Links (Lenker for kundestøtte) i kategorien Support (Kundestøtte).

# Xerox' Web-område

### www.xerox.com/officeprinting/

- Produkt-, rekvisita- og serviceinformasjon
- Laste ned skriverdrivere
- Finn din lokale forhandler
- Elektronisk dokumentasjon

# infoSMART<sup>™</sup> Kunnskapsbase

### www.xerox.com/officeprinting/infoSMART/

infoSMART™ er den samme kunnskapsbasen for feilsøking som Xerox' kundestøtte bruker for å gi den nyeste tekniske informasjonen om:

- Programvarespørsmål
- Nettverksspørsmål
- Skriverfeil
- Utskriftskvalitetsspørsmål
- Feilsøking

# **Color Connection**

### www.colorconnection.xerox.com/

Fargeressurs for verktøy og informasjon som hjelper deg til å få mest mulig ut av fargeskriveren din:

- Interaktive opplæringsprogrammer og nyttige tips om hvordan du bruker skriveren og dine favorittprogrammer.
- Enkel tilgang til elektronisk teknisk støtte.
- Spesialtilpassede funksjoner for dine individuelle behov.

# Andre elektroniske tjenester

| Teknisk kundestøtte                     | www.xerox.com/officeprinting/support |
|-----------------------------------------|--------------------------------------|
| Abonner på oppdateringer via<br>e-post: | www.colorconnection.xerox.com/       |

# Lokale forhandlere

Se www.xerox.com/officeprinting/contacts for oppdatert informasjon.

| USA            | Canada         | Utenfor USA og Canada   |
|----------------|----------------|-------------------------|
| 1-800-835-6100 | 1-877-662-9338 | Kontakt det lokale      |
|                |                | Xerox-kontoret hvis du  |
|                |                | vil ha en oversikt over |
|                |                | lokale forhandlere      |

# Kundestøttesenter

Se www.xerox.com/officeprinting/contacts for oppdatert informasjon.

Argentina 54-114-378-5444 ASEAN +65 251 3006 Australia 1-800-811-177 Belgia - fransk 070 222 045 Belgia - nederlandsk 070 222 047 Bolivia +(5913) 469-090Brasil 0800-21-8400 Chile 800-200-600 Colombia 571-636-3011 Danmark 7010 7288

Ecuador +593 (2) 520 480 Finland 0800 11 8388 Frankrike 0825 393 490 Hong Kong 2513-2513 Italia 199 112 088 Japan +81 03 3448 3040 Korea 82(2) 528 4661 Mexico 52 (5) 628-1091 Nederland 0900 202 1154 New Zealand 0 800 449 177

Norge 815 00 308

Puerto Rico 1-800-835-6100 Singapore 1-800-356-5565 Spania 902 160 236 Storbritannia

0870 241 3459 Sveits

0845 845 107

Sverige 0771 1788 08

Taiwan 2 2757 1567

Thailand 2 645 3600

Tyskland 01 805 004392

USA og Canada 1-800-835-6100

Venezuela +58(2)265-2625

Østerrike 017956 7083

# Spesifikasjoner

# Dataark om materialsikkerhet

Produsent: Xerox Corporation Office Printing Business P. O. Box 1000 Wilsonville, Oregon, 97070-1000 Utarbeidelsesdato: 15. januar 2001

### **AVSNITT 1 - PRODUKTIDENTIFIKASJON**

| Produktnavn          | Delenumre                |
|----------------------|--------------------------|
| Svart tonerkassett   | 016-1882-00, 016-1947-00 |
| Cyan tonerkassett    | 016-1879-00, 016-1944-00 |
| Magenta tonerkassett | 016-1880-00, 016-1945-00 |
| Gul tonerkassett     | 016-1881-00, 016-1946-00 |
|                      |                          |

| Svart fremkallerkassett   | 116-1111-00 |
|---------------------------|-------------|
| Cyan fremkallerkassett    | 116-1114-00 |
| Magenta fremkallerkassett | 116-1113-00 |
| Gul fremkallerkassett     | 116-1112-00 |

(Fremkallerkassetter skal bare skiftes av serviceteknikere fra Xerox)

Produktanvendelse: XEROX Phaser ® 7700-fargeskrivere

### **AVSNITT 2 - INFORMASJON OM BESTANDDELER**

| Bestanddeler (prosent etter vekt)                             | CAS-nummer             |
|---------------------------------------------------------------|------------------------|
| Toner:                                                        |                        |
| Polyesterharpikser (60-90 prosent)                            | Forretningshemmelighet |
| Aktivt karbon eller ufarlige fargepigmenter<br>(2-35 prosent) | Forretningshemmelighet |
| Amorfe silikater (2-5 prosent)                                | 68611-44-9/67762-90-7  |
| Fremkaller:                                                   |                        |
| Glasselementer, kjemiske stoffer (>95 prosent)                | 65997-18-4             |
| Toner (<5 prosent)                                            |                        |

80

### **AVSNITT 3 - FAREIDENTIFIKASJON**

HVORDAN MAN KAN BLI UTSATT FOR ET STOFF: Toner- og fremkallerpulveret er innesluttet i en kassett. Minimal eksponering ved innånding eller hudkontakt er ventet ved tilsiktet bruk.

POTENSIELLE HELSEVIRKNINGER: Helsevirkninger ved bruk av dette produktet er ubetydelige når produktet brukes som det er ment. Se Avsnitt 11, Toksikologisk informasjon.

#### Øyeblikkelige virkninger:

Innånding: Minimal irritasjon i luftveiene, som med annet ikke-giftig støv

Hud: Hudirritasjoner skal ikke oppstå

Øyne: Irritasjoner i øynene skal ikke oppstå

Ved svelging: Vanligvis blir man ikke eksponert for stoffet på denne måten

Kroniske virkninger: Ingen kjente

TEGN OG SYMPTOMER PÅ EKSPONERING: Mindre irritasjoner i luftveiene. MEDISINSKE TILSTANDER SOM FORVERRES AV EKSPONERING: Ingen kjente.

### **AVSNITT 4 - FØRSTEHJELP**

INNÅNDING: Bring personen ut i frisk luft. Søk medisinsk hjelp hvis symptomer oppstår.

ØYNE: Hvis partikler kommer inn på øyet, skyll grundig med vann. Søk medisinsk hjelp hvis symptomer oppstår.

HUD: Vask grundig med såpe og vann Søk medisinsk hjelp hvis symptomer oppstår.

VED SVELGING: Tynn ut mageinnholdet med flere glass vann. Søk medisinsk hjelp hvis symptomer oppstår.

### **AVSNITT 5 - BRANNSLUKKINGSINSTRUKS**

ANTENNELSESTEMPERATUR: Ikke aktuelt

BRANN- OG EKSPLOSJONSFARE: Toner er et brennbart pulver. I likhet med de fleste organiske pulvere kan pulveret danne eksplosive blandinger når det spres i luft.

BRANNSLUKKINGSMIDLER: Vann, tørr kjemisk, karbondioksid eller skum.

BRANNSLUKKINGSINSTRUKS: Unngå innånding av røyk. Som ved enhver brann, bruk beskyttelsesklær og komplett pusteapparat.

### **AVSNITT 6 - FORHOLDSREGLER VED UTSLIPP**

SØL ELLER LEKKASJE: Fei opp eller støvsug sølt materiale, og legg pulveret forsiktig i en avfallsbeholder som kan forsegles. Fei sakte for å hindre at støv blir virvlet opp under opprydding. Hvis du bruker støvsuger, må motoren være klassifisert som støvtett. En ledeslange festet til maskinen bør brukes for å redusere statisk opphoping. Hvis nødvendig, vask opp rester ved hjelp av såpe og kaldt vann. Vask eller rens klær etter fjerning av løst tonerpulver.

### AVSNITT 7 - HÅNDTERING OG OPPBEVARING

HÅNDTERING: Ingen spesielle forhåndsregler ved tilsiktet bruk. LAGRING: Unngå høye temperaturer.

### **AVSNITT 8 - BESKYTTELSE MOT STOFFER - PERSONLIG VERNEUTSTYR**

Ikke noe spesielt verneutstyr indikert ved tilsiktet bruk av Xerox Phaser®-fargeskrivere.

### NIVÅGRENSEVERDI: 10 mg/m<sup>3</sup> (total støvmengde)

TILLATT RISIKOGRENSE: 15 mg/m $^3$  (total støvmengde); 5 mg/m $^3$  (støv som kan innåndes)

KORTSIKTIG RISIKOGRENSE: Ingen fastslått

ØVERSTE GRENSE: Ingen fastslått

XEROX RISIKOGRENSE: 2,5 mg/m<sup>3</sup> (total støvmengde); 0,4 mg/m<sup>3</sup> (støv som kan innåndes)

### AVSNITT 9 - FYSISKE OG KJEMISKE EGENSKAPER

UTSEENDE/LUKT: Svart, blått, rødt eller gult pulver / Vag lukt KOKEPUNKT: Ikke aktuelt VANNLØSELIGHET: Uoppløselig FORDAMPNINGSHASTIGHET: Ikke aktuelt DAMPTETTHET (Luft = 1): Ikke aktuelt FLYKTIG: Ikke aktuelt FORDRIVNINGSOMRÅDE: Ikke tilgjengelig SMELTEPUNKT: Ikke tilgjengelig SPESIFIKK VEKT (Vann = 1): Om lag 1 (toner), 5 (fremkaller) DAMPTRYKK (mm Hg): Ikke aktuelt pH: Ikke aktuelt

#### **AVSNITT 10 - STABILITET OG REAKSJONSEVNE**

STABILITET: Stabil.

INKOMPATIBILITET MED ANDRE MATERIALER: Sterke oksidanter FARLIG POLYMERISERING: Vil ikke forekomme FARLIGE NEDBRYTNINGSPRODUKTER: Ved brann kan giftige gasser utvikles på grunn av varmenedbryting eller forbrenning.

#### **AVSNITT 11 - TOKSIKOLOGISK INFORMASJON**

Dette stoffet er evaluert av Xerox Corporation. Giftighetsdataene nedenfor er basert på testresultater av lignende tonere.

Munn,  $LD_{50}$ : > 5 g/kg (rotter), praktisk talt ikke giftig Hud,  $LD_{50}$ : > 5 g/kg (kaniner), praktisk talt ikke giftig Innånding,  $LC_{50}$ : > 5 g/kg (rotter, 4 timers eksponering), praktisk talt ikke giftig Innånding,  $LC_{50}$ : > 20 mg/l (rotter; beregnet etter 1 times eksponering), ikke giftig etter DOT Øyeirritasjon: Ikke irriterende Sensibilisering av huden: Ikke sensibiliserende Hudirritasjon: Ikke irriterende Mennesker: Ikke irriterende, ikke sensibiliserende Genetisk virkning: Ingen genetisk virkning oppdaget i Ames' undersøkelse

Kreftfremkallende stoffer: Ikke tilstedeværende.

Mer informasjon: Resultatene fra undersøkelser av kronisk innånding av toner, som ble støttet av Xerox, viser ingen endringer i lungene på rotter ved laveste  $(1 \text{ mg/m}^3)$  eksponeringsnivå (det vil si nivået som er mest relevant i forhold til mulig eksponering for mennesker). En veldig liten grad av fibrose ble oppdaget hos 25 % av dyrene ved middels (4 mg/m<sup>3</sup>) eksponeringsnivå, mens en liten grad av fibrose ble oppdaget hos alle dyr ved høyeste (16 mg/m<sup>3</sup>) eksponeringsnivå. Resultatene tilskrives "lungeoverbelastning", som er en generisk reaksjon på overdrevne mengder av et hvilket som helst støv i lungene over lengre tid. Denne undersøkelsen ble gjennomført ved hjelp av spesielle testtonere for å overholde EPAs testprotokoll. Testtoneren var ti ganger lettere å innånde enn kommersielt tilgjengelige Xerox-tonere, og ville ikke vært funksjonelt brukelig for Xerox-utstyr.

### AVSNITT 12 - ØKOLOGISK INFORMASJON

Akvatisk, LC<sub>50</sub>: > 1000 mg/l (ørekyte, regnbueørret) ikke giftig

### **AVSNITT 13 - FORHOLDSREGLER VED KASSERING**

Disse stoffene er ikke farlig avfall i henhold til RCRA (Resource Conservation and Recovery Act - lov om bevaring og gjenvinning av ressurser) slik det er spesifisert i 40 CFR 261. Gjeldende krav til avfallsdeponering kan være strengere. Deponer avfallet i overensstemmelse med gjeldende bestemmelser. Brenn stoffet kun i en lukket beholder.

### **AVSNITT 14 - TRANSPORTINFORMASJON**

DOT: Ikke regulert.

### **AVSNITT 15 - INFORMASJON OM BESTEMMELSER**

TSCA: Alle komponentene i disse tonerne er produsert i overensstemmelse med TSCA (Toxic Substances Control Act - lov om kontroll med giftige stoffer).

RCRA: TCLP-metaller under nivåer for farlig avfall fastsatt av EPA.

KANADISK WHMIS: Disse tonerne er ikke regulert som produkter under WHMIS (Workplace Hazardous Material Information System – informasjonssystem for farlige stoffer på arbeidsplassen).

### **AVSNITT 16 - ANNEN INFORMASJON**

NFPA 704: Helse-0, Brann-1, Reaksjonsevne-0 (Alle farger)

Opprinnelig utarbeidelsesdato: 1/15/01

Xerox Corporation Office Printing Business Environmental, Health & Safety P.O. Box 1000 Mail Stop 60-512 Wilsonville, Oregon 97070 Sikkerhetsinformasjon: 800-828-6571 Helsefare: 716-422-2177

Krisesituasjon ved transport (Chemtrec): 800-424-9300

# Innholdsfortegnelse

# Α

Automatisk 37 Automatisk fargekorreksjon 14 automatisk tosidig utskrift 37

### B

belterensersett 4 delenumre 4
Bildeforskyvning utskriftskvalitetsproblemer 56, 57, 58, 59, 60, 61, 62
Black and White-fargekorreksjon 14

# С

Color Connection 78 Commercial Press-fargekorreksjon 14

### D

delenummer etiketter 7 flyttesett 7 papir 6 skriverkassetter 3 skriverstasjon 8 standard tonerkassetter 2 tilleggsminne 9 tonerkassett med høy kapasitet 2 Toneroppsamlingskassett 3 transparent 6 DIC-fargekorreksjon 14

# Ε

etiketter delenumre 7 utskrift 36 utskriftstips 37 Euroscale Press-fargekorreksjon 14

# F

få hjelp frontpanel 76 infoSMART-programvare 77 innholdet på skriverens CD-ROM 76 fargekorreksjon 14 Fax Friendly (Faksvennlig) 14 feilsøking bruk av frontpanelet for å få hjelp 76 bruke infoSMART-programvare 77 bruke innholdet på skriverens CD-ROM 76 få hjelp 76 feilsøking i forbindelse med utskriftskvaliteten 55 Flerfunksjonsskuff legge i 27 legge i konvolutter 33 legge i transparenter 30 mate inn etiketter 36 flyttesett delenumre 7 forhåndshullet papir utskrift 37 forskyve utskrifter 48 frontpanel 10 funksjoner frontpanel 11

Innholdsfortegnelse

infoSMART-programvare 77 Ingen fargekorreksjon 14 innbindingspreferanse 39

### Κ

I

konvolutter utskrift 33 kvalitetsmodi 13

### L

lokal forhandler 78

# Μ

manuell tosidig utskrift 41 menykart 11 minne, tilleggsdelenummer 9 modi utskriftskvalitet 13

# Ρ

papir bruk av universalskuff 22, 37 delenumre 6 legge i flerfunksjonsskuff 27 papirretning 39 papirstopp forebygge 63 ordne opp i 63

# S

sideformat, bildeområde støttede formater 18 skriver kvalitetsmodi 13 skriverkassett, delenummer 3 skriverstasjon delenummer 8 SNAP Press-fargekorreksjon 14 sRGB Display-fargekorreksjon 14 standard tonerkassett, delenummer 2 Standard utskriftskvalitetsmodus 13 stifte plassering 50 stiftemaskin bruke 49 stifter legge inn 52 SWOP Press-fargekorreksjon 14

# T

TekColor-fargekorreksjoner 14 telefonnummer støtte 79 telefonnumre til kundestøtte 79 tonerkassett med høy kapasitet, delenummer 2 toneroppsamlingskassett, delenummer 3 tosidig utskrift 37 automatisk 37 manuell 41 Toyo-fargekorreksjon 14 transparent bruk av universalskuff 37 delenumre 6 transparenter legge i 30 utskriftskvalitetsmodi 13

# U

universal legge i universalskuff 22 Universalskuff bruk av universalskuff 22 papiregenskaper 22 universalskuff legge i transparenter 30 legge i utskriftsmateriell 22 papiregenskaper 37 transparentegenskaper 37 utskrifter forskvve 48 utskriftskvalitet feilsøking av problemer 55 utskriftskvalitetsmodi 13 utskriftsmateriell bruk av universalskuff 37 støttede formater 18 utskriftstips etiketter 37 menykart 11

# V

varsling med e-post 78 Vivid Color-fargekorreksjon 14

# Х

Xerox' Web-område 77

Phaser 7700 Fargeskriver

# THE DOCUMENT COMPANY XEROX

www.xerox.com/officeprinting